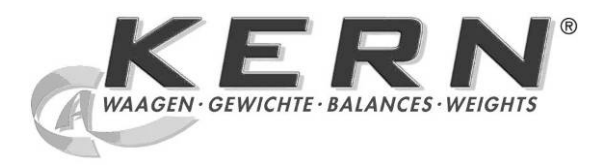

 KERN & Sohn
 GmbH

 Ziegelei 1
 Tel.: +49-[0]74

 D-72336 Balingen
 Fax: +49-[0]743

E-mail: info@kern-sohn.com

Tel.: +49-[0]7433- 9933-0 Fax: +49-[0]7433-9933-149 Internet: www.kern-sohn.com

# Instrukce pro obsluhu a instalaci Displeje

# KERN KFB/KFN-TM

Verze 2.0 02/2012 CZ

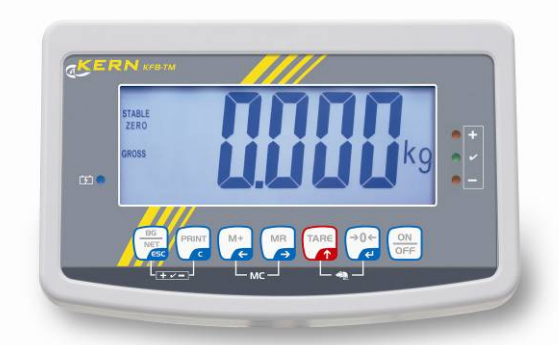

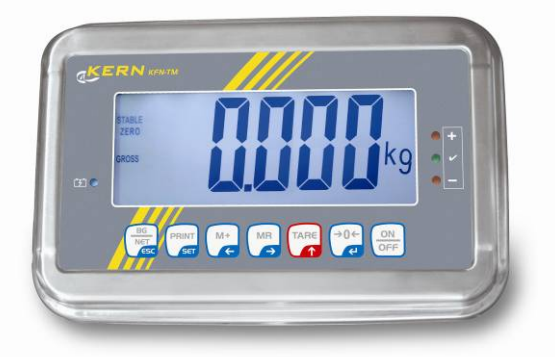

KFB/KFN-TM-BA\_IA-cz-1220

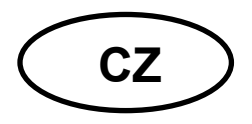

# **KERN KFB/KFN-TM**

Verze 2.0 02/2012

Instrukce pro obsluhu a instalaci — Displeje

# Obsah

| 1                        | Technické údaje                                                       | 4              |
|--------------------------|-----------------------------------------------------------------------|----------------|
| 2                        | Přehled zařízení                                                      | 5              |
| 2.1<br>2.1.1             | Přehled klávesnice<br>Numerické nastavení pomocí navigačních tlačítek | . 7<br>. 8     |
| 2.2                      | Přehled ukazatelů                                                     | . 8            |
| 3                        | Základní instrukce (obecné informace )                                | 9              |
| 3.1                      | Použití v souladu s předurčením                                       | . 9            |
| 3.2                      | Použití v rozporu s předurčením                                       | . 9            |
| 3.3                      | Záruka                                                                | . 9            |
| 3.4                      | Dohled nad kontrolními prostředky                                     | 10             |
| 4                        | Základní bezpečnostní instrukce 1                                     | 0              |
| 4.1                      | Dodržování instrukce pro obsluhu a instalaci                          | 10             |
| 4.2                      | Zaškolení obsluhy                                                     | 10             |
| 5                        | Transport a uskladnění 1                                              | 0              |
| 5.1                      | Kontrola při přejímce                                                 | 10             |
| 5.2                      | Balení / zpětný transport                                             | 10             |
| 6                        | Rozbalení a umístění 1                                                | 1              |
| 6.1                      | Místo pro provoz                                                      | 11             |
| 6.2                      | Rozbalení                                                             | 11             |
| 6.3                      | Rozsah dodávky / standardní dodávka:                                  | 11             |
| 6.4                      | Přepravní pojistka (příklad na obrázku)                               | 12             |
| 6.5                      | Chybové hlášení                                                       | 12             |
| 6.6                      | Umístění                                                              | 13             |
| 6.7                      | Síťové adaptér                                                        | 14             |
| 6.8                      | Provoz na akumulátor (opce)                                           | 14             |
| 6.9<br>6.9.1<br>6.9.2    | Kalibrace<br>Cejchované vážní systémy<br>Necejchované vážní systémy   | 15<br>15<br>18 |
| 6.10<br>6.10.1<br>6.10.2 | Linearizace<br>Cejchované vážní systémy<br>Necejchované vážní systémy | 19<br>19<br>20 |
| 6.11                     | Cejchování                                                            | 21             |

| 7      | Provoz                                                                           | . 24 |
|--------|----------------------------------------------------------------------------------|------|
| 7.1    | Zapnutí                                                                          | 24   |
| 7.2    | Vypnutí                                                                          | 24   |
| 7.3    | Nulování                                                                         | 24   |
| 7.4    | Zjednodušené vážení                                                              | 24   |
| 7.5    | Přepínání jednotek váhy (pro necejchované vážní systémy)                         | 25   |
| 7.6    | Vážení z tarą                                                                    | 26   |
| 7.7    | Vážení s tolerancí                                                               | 26   |
| 7.8    | Ruční vytváření součtů                                                           | 29   |
| 7.9    | Automatické vytváření součtů                                                     | 31   |
| 7.10   | Počítání kusů                                                                    | 32   |
| 7.11   | Vážení zvířat                                                                    | 33   |
| 7.12   | Blokáda klávesnice                                                               | 34   |
| 7.13   | Podsvětlení ukazatele                                                            | 34   |
| 7.14   | Funkce automatického vypínání "AUTO OFF"                                         | 35   |
| 8      | Menu                                                                             | . 36 |
| 8.1    | Přehled necejchovaného vážního systému (kontakty [K1] tištěného spoje rozpojeny) | 37   |
| 8.2    | Přehled cejchovaného vážního systému (kontakty [K1] tištěného spoje spojeny)     | 39   |
| 9      | Údržba, utilizace                                                                | . 43 |
| 9.1    | Čištění                                                                          | 43   |
| 9.2    | Udržování provozního stavu                                                       | 43   |
| 9.3    | Utilizace                                                                        | 43   |
| 9.4    | Oznámení chyby                                                                   | 43   |
| 10     | Výstup údajů pomocí RS 232C                                                      | . 44 |
| 10.1   | Technické údaje                                                                  | 44   |
| 10.2   | Režim tiskárny                                                                   | 45   |
| 10.3   | Výstupní protokol                                                                | 45   |
| 10.4   | Instrukce dálkového řízení                                                       | 45   |
| 11     | Pomoc v případě drobných poruch                                                  | . 46 |
| 12     | Instalace displeie / vážního můstku váhy                                         | . 47 |
| 12.1   | Technické údaje                                                                  | 47   |
| 12.2   | Struktura vážního svstému                                                        | 47   |
| 12.3   | Zapojení vážního můstku                                                          | 48   |
| 12.4   | Konfigurace displeje                                                             | 48   |
| 12.4.1 | Cejchované vážní systémy (kontakty [K1] tištěného spoje spojeny)                 | 48   |
| 12.4.2 | Necejchované vážní systémy (kontakty [K1] tištěného spoje rozpojeny)             | 55   |
| 13     | Prohlášení o shodě / povolení typu / atest                                       | . 59 |

# 1 Technické údaje

| KERN                                    | KFB-TM                                                    | KFN-TM                                                        |  |
|-----------------------------------------|-----------------------------------------------------------|---------------------------------------------------------------|--|
| Ukazatel                                | 5½-poziční                                                |                                                               |  |
| Dozližení (osishovaní                   | 6000                                                      |                                                               |  |
| zařízení)                               | Jednorozsahový režim (max.) 6.000 e                       |                                                               |  |
|                                         | Dvourozsahový re                                          | žim (max.) 3.000 e                                            |  |
| Rozlišení                               | 30.                                                       | 000                                                           |  |
| Rozsahy vážení                          | 2                                                         | 2                                                             |  |
| Číslicové kroky                         | 1, 2, 5,                                                  | 10n                                                           |  |
| Jednotky váhy                           | k                                                         | g                                                             |  |
| Funkce                                  | vážení s tolerancí, provád                                | dění součtů, vážení zvířat                                    |  |
| Displej                                 | LCD, velikost číslic 5                                    | 52 mm, podsvětlení                                            |  |
| Tenzometrické vážní<br>buňky            | 80–100 Ω; max. 4 kusy, každá 350 Ω;<br>citlivost 2–3 mV/V |                                                               |  |
| Kalibrace rozsahu                       | Doporučovaná hodnota ≥ 50% max.                           |                                                               |  |
| Výstup údajů                            | RS232                                                     |                                                               |  |
| Elektrieké nenéjení                     | Vstupní napětí 220 V – 240 V, 50 Hz                       |                                                               |  |
| Elektricke napajeni                     | adaptér, sekundární napětí 9 V, 800 mA                    |                                                               |  |
| Kryt                                    | 250 x 160 x 58                                            | 266 x 165 x 96                                                |  |
| Provozní toploto                        | od 0°C do 40°C (necejchované)                             |                                                               |  |
|                                         | od -10°C do 40°C (cejchované)                             |                                                               |  |
| Hmotnost netto                          | 1,5 kg                                                    | 2 kg                                                          |  |
| Akumulátor (opce)                       | 35 h / 12 h                                               | 90 h / 12 h                                                   |  |
| Doba provozu/nabíjení                   | 551171211                                                 |                                                               |  |
| Rozhraní RS 232                         | standard                                                  | opce                                                          |  |
| Stativ                                  | KERN BFS-07, opce                                         |                                                               |  |
| Podložka na stůl se<br>stěnovým úchytem | standard                                                  |                                                               |  |
| Stupeň ochrany IP                       | -                                                         | IP 67 dle DIN 60529<br>(pouze během provozu na<br>akumulátor) |  |

# 2 Přehled zařízení

KFB-TM: zhotoveno z umělé hmoty

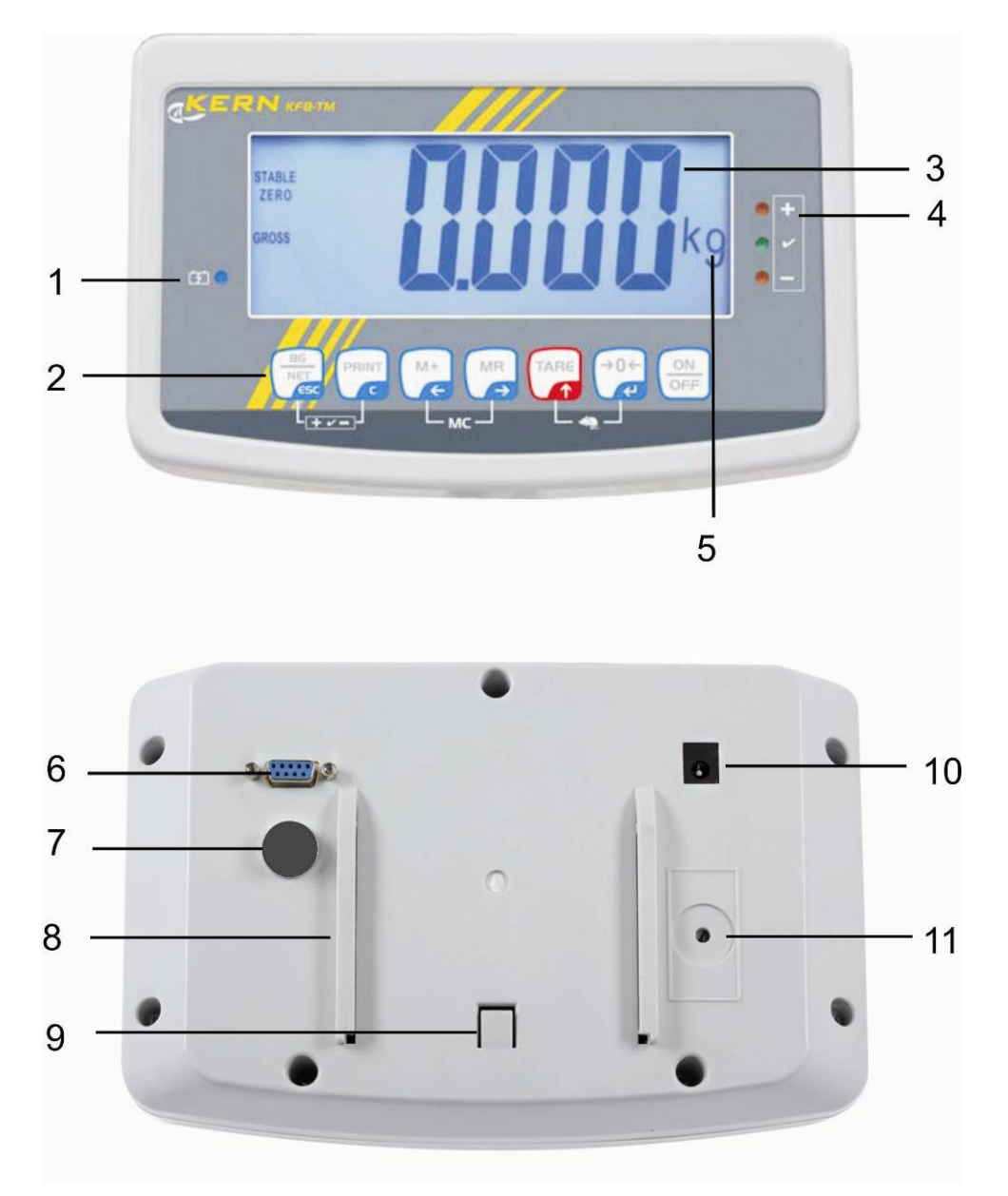

- 1. Stav nabíjení akumulátoru
- 2. Pole tlačítek
- 3. Ukazatel hmotnosti
- 4. Znaménka tolerance, viz kapitola 7.7
- 5. Jednotka váhy
- 6. RS-232
- 7. Vstup připojení vážních buněk
- 8. Kolejnicové vedení podložky na stůl / stativu
- 9. Omezovač podložky na stůl / stativu
- 10. Zásuvka síťového adaptéru
- 11. Tlačítko kalibrace

# KFN-TM: zhotoveno ze zušlechtěné oceli

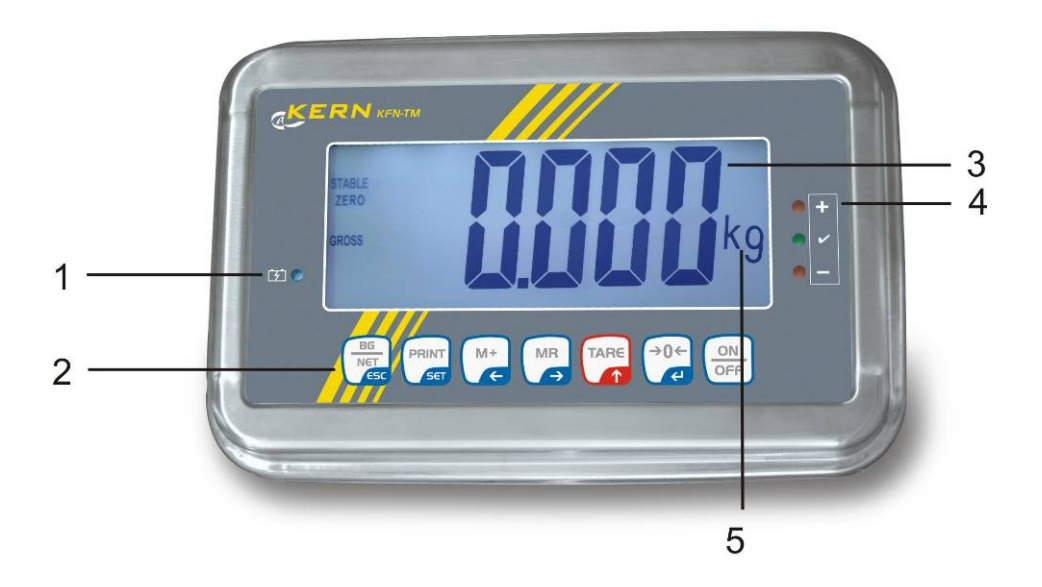

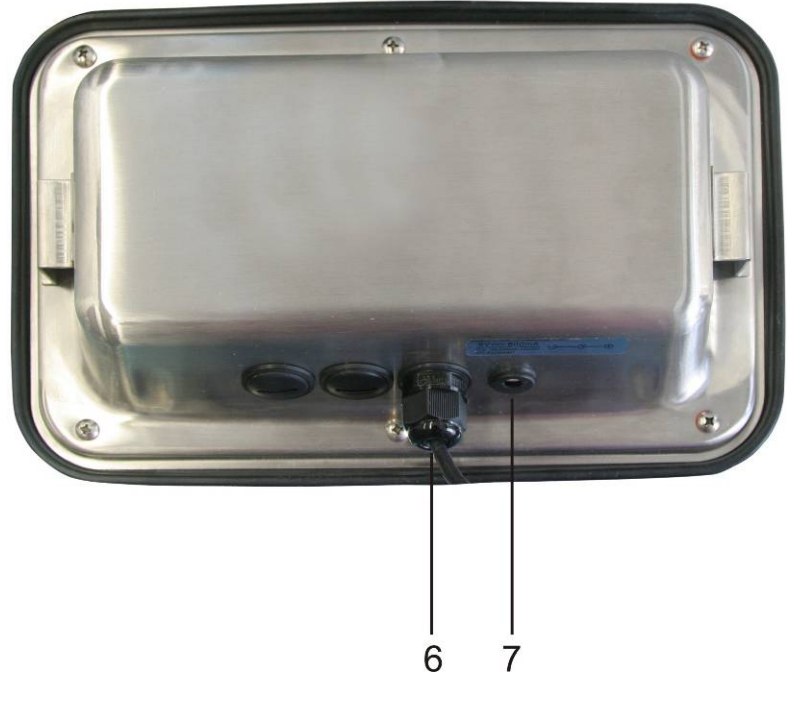

- 1. Stav nabíjení akumulátoru
- 2. Pole tlačítek
- 3. Ukazatel hmotnosti
- 4. Znaménka tolerance, viz kapitola 7.7
- 5. Jednotka váhy
- 6. Vstup připojení vážních buněk
   7. Zásuvka síťového adaptéru

# 2.1 Přehled klávesnice

| Tlačítko                           | Funkce                                                                                  |
|------------------------------------|-----------------------------------------------------------------------------------------|
|                                    | Zapnutí/vypnutí                                                                         |
| →0←<br><                           | Nulování                                                                                |
| Navigační tlačítko <b></b> €       | Potvrzení nastavených údajů                                                             |
|                                    | Tárování                                                                                |
| Navigační tlačítko <b>↑</b>        | <ul> <li>V průběhu numerického vstupe zvětšení hodnoty<br/>blikající číslice</li> </ul> |
|                                    | <ul> <li>V menu postup vpřed</li> </ul>                                                 |
| MR                                 | Ukazatel celkového součtu                                                               |
| Navigační tlačítko <del>&gt;</del> | Volba číslice zprava                                                                    |
| M+                                 | <ul> <li>Přičítání hodnoty vážení k paměti součtu</li> </ul>                            |
| Navigační tlačítko 🗲               | Volba číslice zleva                                                                     |
| PRINT                              | <ul> <li>Předávání údajů vážení rozhraním</li> </ul>                                    |
| С                                  | Vymazávání                                                                              |
| BG<br>NET<br>ESC                   | <ul> <li>Přepínání zobrazení "Hmotnost brutto"</li></ul>                                |
| ESC                                | <ul> <li>Návrat do menu / režimu vážení</li> </ul>                                      |
|                                    | <ul> <li>Vyvolávání funkce vážení zvířat</li> </ul>                                     |
|                                    | <ul> <li>Vyvolávání vážení s tolerancí</li> </ul>                                       |
|                                    | <ul> <li>Vymazávání paměti součtu</li> </ul>                                            |

# 2.1.1 Numerické nastavení pomocí navigačních tlačítek

- Zmáčknout tlačítko zobrazí se aktuální nastavení. První číslice bliká a je možno ji nyní změnit.
- Pokud ke změně první číslice nemá dojít, zmáčknout tlačítko → začne blikat druhá číslice.

Každé zmáčknutí tlačítka způsobí změnu zobrazení – přechod na další číslici, po poslední číslici se zobrazí první číslice.

- Volenou (blikající) číslici změníme opakovaným mačkáním tlačítka , až se zobrazí požadovaná hodnota. Poté zmáčknutím tlačítko , nutno volit další číslice a měnit je pomocí tlačítka .
- ⇒ Vstup údajů ukončíme zmáčknutím tlačítka

#### 2.2 Přehled ukazatelů

| Zobrazení             | Význam                                  |
|-----------------------|-----------------------------------------|
|                       | Akumulátor bude zakrátko vybitý         |
| STABLE                | Ukazatel stability                      |
| ZERO                  | Zobrazení nuly                          |
| GROSS                 | Hmotnost brutto                         |
| NET                   | Hmotnost netto                          |
| AUTO                  | Automatické provádění součtu je aktivní |
| Kg                    | Jednotka váhy                           |
| M+                    | Provádění součtů                        |
| Dioda LED<br>+ / √/ - | Ukazatelé při vážení s tolerancí        |

# 3 Základní instrukce (obecné informace )

### 3.1 Použití v souladu s předurčením

Předmětný displej ve spojení s deskou váhy slouží k určení hmotnosti (hodnoty vážení) váženého materiálu. Displej není provozován v automatickém režimu, vážené předměty nutno opatrně ručně umístit do středu desky váhy. Hodnotu vážení odečteme po dosažení stabilní hodnoty.

# 3.2 Použití v rozporu s předurčením

Displej nelze použít pro dynamické vážení. Pokud se množství váženého materiálu nepatrně zmenší nebo zvětší, může kompenzační a stabilizační mechanizmus displeje způsobit nepřesnosti vážení (kupř. při pomalém vytékání kapaliny z vážené nádoby.)

Deska váhy nesmí být dlouhodobě zatěžována, jelikož by mohlo dojít k poškození měřicího mechanizmu.

Desku váhy nelze vystavovat nárazům ani přetížení při zohlednění hmotnosti tára, což by mohlo desku váhy nebo displej poškodit.

Displej musíme provozovat v prostředí bez nebezpečí výbuchu, jelikož standardní provedení není nevýbušné.

Konstrukci displeje nelze měnit, neboť může dojít k porušení bezpečnostních technických podmínek provozu, chybnému měření a rovněž ke zničení displeje.

Displej musí být provozován pouze v souladu se stanovenými směrnicemi. Jiné použití vyžaduje písemný souhlas firmy KERN

# 3.3 Záruka

Záruka se nevztahuje na následující případy:

- nedodržování předepsané instrukce obsluhy
- použití v rozporu s předurčením
- provádění konstrukčních změn nebo otevírání
- mechanické poškození nebo poškození v důsledku působení médií, kapalin
- či z důvodu přirozeného opotřebení
- nesprávné umístění nebo vadná elektrická instalace
- přetížení měřicího mechanizmu

# 3.4 Dohled nad kontrolními prostředky

V rámci systému zajištění kvality vážení je nutno pravidelně kontrolovat technické parametry zařízení a případně dostupné kontrolní závaží. Z toho důvodu je nutné, aby zodpovědný uživatel určil přiměřený časový harmonogram, druh a rozsah kontroly. Informace týkající se dohledu nad kontrolními prostředky a kontrolními závažími jsou dostupné na webových stránkách firmy KERN (www.kern-sohn.com). Kontrolní závaží a displej s připojenou deskou váhy je možné rychle a levně kalibrovat v akreditované laboratoři pro kalibraci DKD (Deutsche Kalibrierdienst) firmy KERN (zohlednění normy závazné v daném státě).

# 4 Základní bezpečnostní instrukce

# 4.1 Dodržování instrukce pro obsluhu a instalaci

Před umístěním a zprovozněním váhy je nutné se důkladně seznámit s předmětnou instrukcí obsluhy, a to i v případě předchozích zkušeností s váhami firmy KERN.

#### 4.2 Zaškolení obsluhy

Zařízení může provozovat a stanoveným způsobem provádět údržbu pouze zaškolená obsluha.

# 5 Transport a uskladnění

# 5.1 Kontrola při přejímce

Ihned po obdržení zásilky je nutné ověřit, zda nedošlo k případnému viditelnému poškození, totéž je nutno provést po rozbalení zásilky.

#### 5.2 Balení / zpětný transport

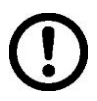

- Všechny části originálního balení je nutno zachovat pro případ eventuálního zpětného transportu.
- ⇒ Pro zpětný transport je nutno použít pouze originální balení.
- Před transportem je nutno odpojit všechny připojené kabely i volně připojené části.
- Pokud byla dodána zabezpečovací zařízení pro transport, je nutno je použít.
- Všechny části, kupř. skleněný větrný kryt, desku váhy, adaptér apod. je nutno zabezpečit před skluzem a poškozením.

# 6 Rozbalení a umístění

### 6.1 Místo pro provoz

Displeje byly zkonstruovány tak, aby v normálních provozních podmínkách byly docilovány věrohodné výsledky vážení.

Volba správného místa displeje a desky váhy zajistí přesné a rychlé vážení. *Kritéria výběru provozního místa:* 

- umístit displej a desku váhy na stabilním plochém povrchu;
- vyvarovat se extrémních teplot a teplotních výkyvů, vyskytujících se kupř.
   v případě umístění v blízkosti topných těles nebo v místech, na něž přímo působí slunečné paprsky;
- zabezpečit displej a desku váhy před přímým působením průvanu způsobeného otevřenými okny a dveřmi;
- během vážení je nutno se vyvarovat otřesů;
- zabezpečit displej a desku váhy před vysokou vlhkostí vzduchu, výpary a prachem;
- zabezpečit displej před dlouhodobým působením extrémní vlhkosti.
   V případě přenesení váhy do teplejšího prostředí může dojít v důsledku kondenzace k jejímu nežádoucímu orosení (kondenzace vlhkosti obsažené ve vzduchu na zařízení). V tomto případě je nutno zařízení odpojené od napájení 2 hodiny aklimatizovat.
- vyvarovat se působení statických nábojů, které mají zdroj ve váženém materiálu a v nádobě váhy.

V případě působení elektromagnetických polí (kupř. vyvolaných mobilními telefony nebo rádiovými zařízeními), statických nábojů a v případě nestabilního elektrického napájení je možný výskyt velkých chyb měření. V tomto případě je nutné váhu přemístit na jiné místo nebo odstranit zdroj poruch.

# 6.2 Rozbalení

Displej je nutno z obalu opatrně vyjmout, sejmout plastikový kryt a postavit na určené místo.

# 6.3 Rozsah dodávky / standardní dodávka:

- Displej
- Síťový adaptér
- Podstavec se stěnovým úchytem
- Instrukce pro obsluhu a instalaci

# 6.4 Přepravní pojistka (příklad na obrázku)

V případě použití displeje ve spojení s plošinou vy bavenou přepravní pojistkou, je nutno před použitím tuto pojistku odblokovat.

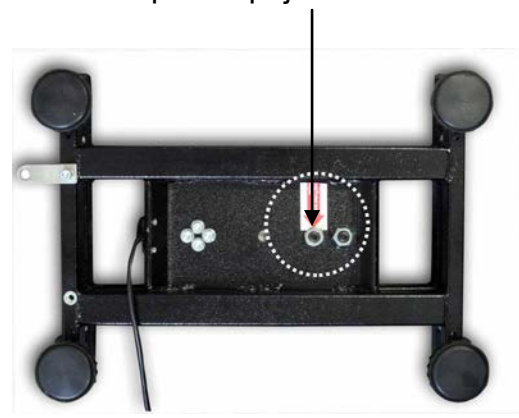

Přepravní pojistka

# 6.5 Chybové hlášení

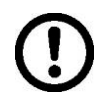

Jakmile se na displeji váhy objeví chybové hlášení, nesmí se váha již používat. Např. Err 4.

# 6.6 Umístění

Displej umístit tak, aby byl snadno dostupný a dobře čitelný.

# Použití s podstavcem (pouze KFB-TM)

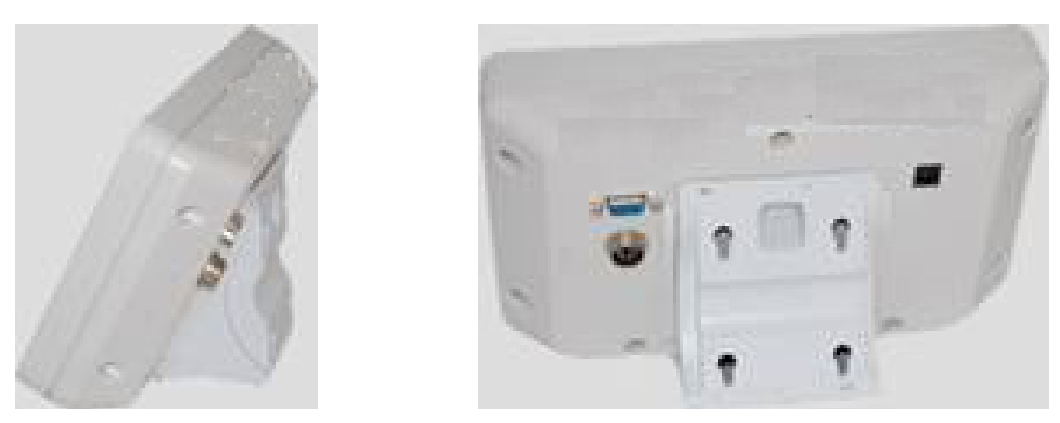

Vsunout úchyt podstavce do kolejnicového vedení [8] až po omezovač [9], viz kapitola 2.

### Použití se stěnovým úchytem (pouze KFB-TM)

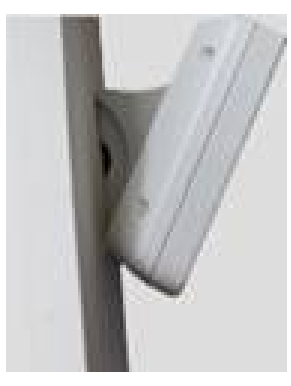

Umístit displej se stěnovým úchytem na stěně.

# Použití se stativem (opce)

Za účelem zvednutí je možno připevnit displej opčně na stativ (KERN BFS-07).

# 6.7 Síťové adaptér

Napájení zajišťuje vnější síťový adaptér. Štítkové napětí musí být v souladu s lokálním napětím.

Je nutno používat pouze originální síťové adaptéry firmy KERN. Použití jiných výrobků vyžaduje souhlas firmy KERN.

# 6.8 Provoz na akumulátor (opce)

Před prvním použitím je nutné nabíjet akumulátor pomocí síťového adaptéru po dobu minimálně 12 hodin.

Zobrazení symbolu aukazateli hmotnosti signalizuje, že se akumulátor zanedlouho vybije. Zařízení může být ještě provozováno cca 10 hodin, poté se automaticky vypne. Akumulátor je nutno nabíjet pomocí dodaného síťového adaptéru.

Během nabíjení informuje ukazatel LED o stavu nabíjení akumulátoru.

červený: Napětí pokleslo pod stanovené minimum.

zelený: Akumulátor je zcela nabit .

žlutý: Akumulátor se nabíjí.

Akumulátor můžeme šetřit aktivováním funkce automatického vypínání "AUTO OFF", viz kapitola7, viz kapitola 7.14.

# 6.9 Kalibrace

Protože hodnota zemské gravitace se může dle polohy na zeměkouli různit, je nutno každý displej se zapojenou deskou váhy v souladu s fyzikálními zákony kalibrovat (pokud vážní systém nebyl kalibrován výrobcem v místě provozu). Kalibraci nutno provést v rámci prvního zprovoznění, po každé změně provozního místa a v případě teplotních výkyvů v místě provozu. Pro zajištění spolehlivých výsledků se doporučuje provádět pravidelnou cyklickou kalibraci zařízení rovněž v rámci běžného provozu.

|   | _ |                                                                                                    |
|---|---|----------------------------------------------------------------------------------------------------|
| 1 | • | V případě použití vážních systémů s rozlišením < 15 000 bodů se<br>doporučuje kalibrace.<br>V případě použití vážních systémů s rozlišením > 15 000 bodů se<br>doporučuje linearizace (viz kapitola 6.10).                                       |
|   | • | Použitelná kalibrační hmotnost závisí na kapacitě vážního systému.<br>Kalibrační hmotnost by se měla co nejvíc blížit maximálnímu zatížení<br>vážního systému, příslušné informace se nacházejí na webové stránce :<br>http://www.kern-sohn.com. |
|   | • | Kalibraci nutno provést ve stabilním prostředí, nutno dodržet dobu<br>ohřevu.                                                                                                    |

# 6.9.1 Cejchované vážní systémy

| •1 | Kalibraci cejchovaných vážních systémů možno provést po odblokování ("P2mode").                                                                 |
|----|----------------------------------------------------------------------------------------------------|
|    | KERN KFB-TM                                                                                                    |
|    | Před kalibrací nutno odstranit plombu a zmáčknout tlačítko kalibrace, viz kapitola 6.11.                                                        |
|    | KERN KFN-TM                                                                                                    |
|    | Před kalibrací nutno odstranit plombu a spojit oba kontakty tištěného spoje, viz kapitola 6.11.                                                 |
|    | Upozornění:<br>Po odstranění plomby musí být vážní systém znovu cejchován (před použitím<br>ve vymezených oblastech) autorizovanou společností. |
|    |                                                                                                    |

# Vyvolávání menu:

| 1. | Zapnout zařízení a v průběhu samodiagnózy zmáčknout                       |             |
|----|---------------------------------------------------------------------------|-------------|
|    | tlačítko C.                                                               |             |
| 2. | Postupně mačkat tlačítka 🖛, 🐨 a 🖬 zobrazí se první<br>blok menu "PO CHK". | POCHF       |
| 3. | Vícenásobně zmáčknout tlačítko (TARE), až se zobrazí bod menu "P2 mode".  | (P2nod)     |
|    | V případě modelu KFB-TM zmáčknout tlačítko kalibrace.                     |             |
| 4. | Zmáčknout tlačítko a pomocí tlačítka volit<br>nastavený typ váhy:         | <u>Silr</u> |
|    | 5.6. = jednorozsahová váha,                                               |             |
|    | dunc i = dvourozsahová váha,                                              | €00€ ·      |
|    | dURL 2 = vícerozsahová váha                                               | GUAL2       |
| 5. | Potvrdit zmáčknutím tlačítka                                              | [loUnt]     |
| 6. | Vícenásobně zmáčknout tlačítko (TARE), až se zobrazí menu "CAL".          |             |
| 7. | Potvrdit zmáčknutím tlačítka a pomocí tlačítka volit nastavení "noLin".   | nolin       |

# Provedení kalibrace:

| ⇔         | Potvrdit volbu nastavení menu "noLin" zmáčknutím<br>tlačítka<br>Na desce váhy se nesmí nacházet žádné předměty.                                                                                                    | unch<br>Unld     |
|-----------|----------------------------------------------------------------------------------------------------|------------------|
| ₽         | Počkat na zobrazení ukazatele stability, poté zmáčknout<br>tlačítko ↔                                                                                                    |                  |
| ⇔         | Zobrazí se aktuálně nastavená kalibrační hmotnost.                                                                                                    | <b>30.000</b> kg |
| 17<br>17  | Změnu volíme pomocí navigačních tlačítek (viz<br>kapitola 2.1.1), aktivní pozice vždy bliká.<br>Potvrdit zmáčknutím tlačítka                                                                                                    |                  |
| $\hat{T}$ | Opatrně položit kalibrační hmotnost na střed desky váhy.<br>Počkat na zobrazení ukazatele stability, poté zmáčknout<br>tlačítko                                                                                                    | PRSS             |
| ₽         | Po úspěšné kalibraci spustí se samodiagnóza váhy. <b>V</b><br><b>průběhu</b> samodiagnózy sejmout kalibrační hmotnost, váha<br>se automaticky přepne zpět do režimu vážení.<br>V případě chybné kalibrace nebo chybné kalibrační<br>hmotnosti se zobrazí oznámení chyby — proces kalibrace<br>nutno zopakovat. | enos O.OOO kg    |

# 6.9.2 Necejchované vážní systémy

# Vyvolávání menu:

- Zapnout zařízení a v průběhu samodiagnózy zmáčknout tlačítko
- 2. Postupně mačkat tlačítka (\*\*\*), a zobrazí se první blok menu "PO CHK".
- Vícenásobně zmáčknout tlačítko , až se zobrazí menu "P3 CAL".
- Potvrdit zmáčknutím tlačítka → 0 ←
   Vícenásobně zmáčknout
   tlačítko → až se zobrazí menu "CAL".
- Potvrdit zmáčknutím tlačítka → , zobrazí se aktuální nastavení.
- Potvrdit zmáčknutím tlačítka
   nastavení pomocí tlačítka
   noLin = kalibrace,

LineAr = linearizace, viz kapitola 6.10.

### Provedení kalibrace:

Potvrdit volbu nastavení menu "noLin", zmáčknutím tlačítka

Na desce váhy se nesmějí nacházet žádné předměty

- Počkat na zobrazení ukazatele stability, poté zmáčknout tlačítko
- ⇒ Zobrazí se aktuálně nastavená kalibrační hmotnost.
- ⇒ Změnu provedeme pomocí navigačních tlačítek (viz kapitola 2.1.1), aktivní pozice vždy bliká.
- ⇒ Potvrdit zmáčknutím tlačítka
- Opatrně položit kalibrační hmotnost na střed desky váhy.
   Počkat na zobrazení ukazatele stability, poté zmáčknout tlačítko
- Po úspěšné kalibraci se spustí samodiagnóza váhy. V průběhu samodiagnózy sejmout kalibrační hmotnost, váha se automaticky přepne zpět do režimu vážení. V případě chybné kalibrace nebo chybné kalibrační hmotnosti se zobrazí oznámení chyby — zopakovat proces kalibrace.

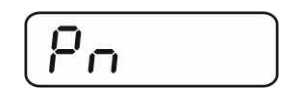

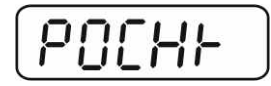

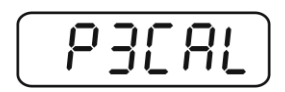

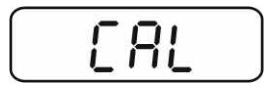

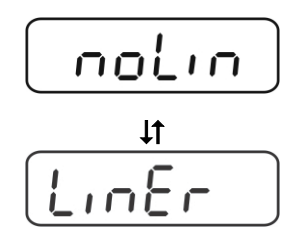

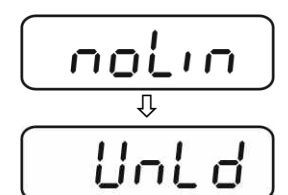

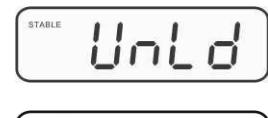

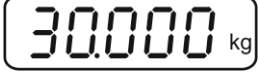

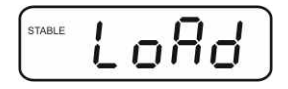

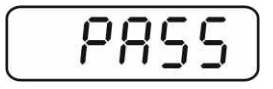

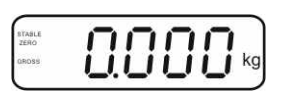

### 6.10 Linearizace

Linearizace udává největší odchylku znázornění hmotnosti váhy vůči příslušnému kontrolnímu závaží v plusovém nebo minusovém rozsahu v celém rozmezí vážení. V případě, když se zjistí kontrolním měřením rozdíl, je možno pomocí linearizace tuto chybu opravit

- 1
- V případě použití vážních systémů s rozlišením > 15 000 bodů se doporučuje linearizace.
- Linearizaci mohou provádět pouze způsobilí odborníci.
- Použitá kontrolní závaží musí být v souladu s kapitolou "Dohled nad kontrolními prostředky".
- Nutno dodržovat předepsané provozní podmínky, včetně doby ohřevu.
- Po úspěšné linearizaci je doporučená kalibrace, viz kapitola "Dohled nad kontrolními prostředky".
- Cejchované vážní systémy mají kalibraci zablokovanou. Odblokování provedeme odstraněním plomby a zmáčknutím tlačítka kalibrace. Umístění tlačítka kalibrace, viz kapitola 6.11.

# 6.10.1 Cejchované vážní systémy

- ⇒ Vyvolat bod menu "P2 mode"⇒ "Cal"⇒ "Liner", viz kapitola 6.9.1.
- Potvrdit zmáčknutím tlačítka →0+ "Pn".
- ⇒ Postupně mačkat tlačítka
   MR → , ↔ 0 ↔ , ♥RINT
   Na desce váhy se nesmějí nacházet žádné předměty.
- Počkat na zobrazení ukazatele stability, poté zmáčknout tlačítko

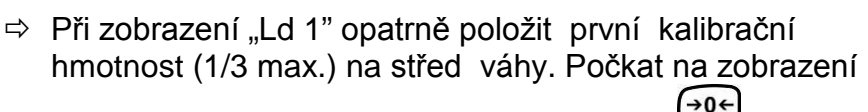

ukazatele stability, poté zmáčknout tlačítko 🗷.

- Při zobrazení "Ld 2" opatrně položit druhou kalibrační hmotnost (2/3 max.) na střed desky váhy. Počkat na zobrazení ukazatele stability, poté zmáčknout tlačítko .
- ⇒ Při zobrazení "Ld 3" opatrně položit třetí kalibrační hmotnost (max.) na střed desky váhy. Počkat na zobrazení

ukazatele stability, poté zmáčknout tlačítko 🗷.

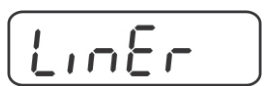

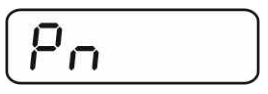

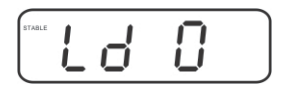

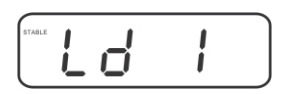

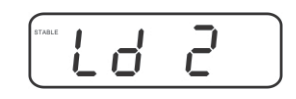

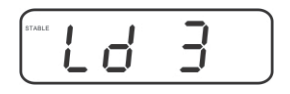

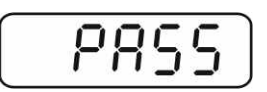

Po úspěšné linearizaci se spustí samodiagnóza váhy. V průběhu samodiagnózy sejmout kalibrační hmotnost, váha se automaticky přepne zpět do režimu vážení.

# 6.10.2 Necejchované vážní systémy

- ▷ Vyvolat bod menu "P3 CAL"⇔ "Cal"⇔ "Liner", viz kapitola 6.9.1
- Potvrdit zmáčknutím tlačítka
   "Pn".
- Počkat na zobrazení ukazatele stability, poté zmáčknout tlačítko
- Při zobrazení "Ld 1" opatrně umístit první kalibrační hmotnost (1/3 max.) na střed desky váhy. Počkat na

zobrazení ukazatele stability, poté zmáčknout tlačítko

Při zobrazení "Ld 2" opatrně položit druhou kalibrační hmotnost (2/3 max.) na střed desky váhy. Počkat na

zobrazení ukazatele stability, poté zmáčknout tlačítko

- Při zobrazení "Ld 3" opatrně umístit třetí kalibrační hmotnost (max.) na střed desky váhy. Počkat na zobrazení ukazatele stability, poté zmáčknout tlačítko
- Po úspěšné linearizaci se spustí samodiagnóza váhy. V průběhu samodiagnózy sejmout kalibrační hmotnost, váha se automaticky přepne zpět do režimu vážení.

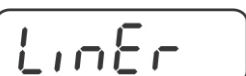

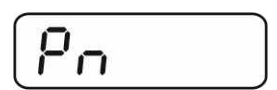

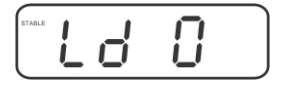

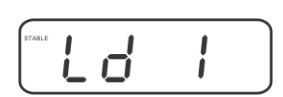

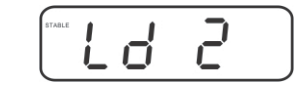

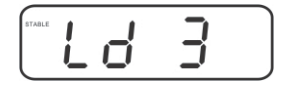

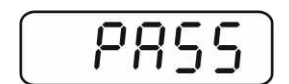

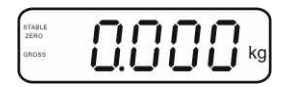

# 6.11 Cejchování

Obecné informace :

Váhy musí být v souladu se směrnicí EU 90/384/EU úředně cejchovány v těchto zákonem vymezených oblastech:

- a) v obchodním styku, pokud cena zboží je určována na základě jeho zvážení,
- b) při výrobě léků v lékárnách, pro účely analýzy v nemocničních a farmaceutických laboratořích,
- c) pro úřední účely,

1

d) při výrobě hotových obalů.

V případě pochybnosti je nutno oslovit místní úřad pro míry a váhy.

#### Instrukce týkající se cejchování:

Cejchované váhy musí být provozovány v EU na základě příslušného povolení. Pokud má být váha použita v oblasti, kde je cejchování nutné, pak se musí toto cejchování úředně provádět a pravidelně obnovovat.

Opětovné cejchování probíhá v souladu s předpisy závaznými v příslušném statě. Kupř. v Německu platnost cejchování trvá zpravidla 2 roky. Je nutné dodržovat závazné předpisy v daném statě!

• Cejchování bez "plomb" není platné.

# Instrukce pro cejchované vážní systémy KFB-TM:

Přístup k tištěnému spoji :

- Odstranit plombu.
- Otevřít displej.
- V případě použití displeje jako cejchovaného vážního systému, je nutno pomocí spojky [K1] spojit kontakty tištěného spoje.
   V případě použití necejchovaného vážního systému je nutno spojku odstranit.

V případě cejchovaného vážního systému přístup k bodu menu týkajícího se kalibrace "P2 mode" je zablokován.

Blokaci odstraníme likvidací plomby a zmáčknutím tlačítka kalibrace.

Poloha plomb a tlačítka kalibrace:

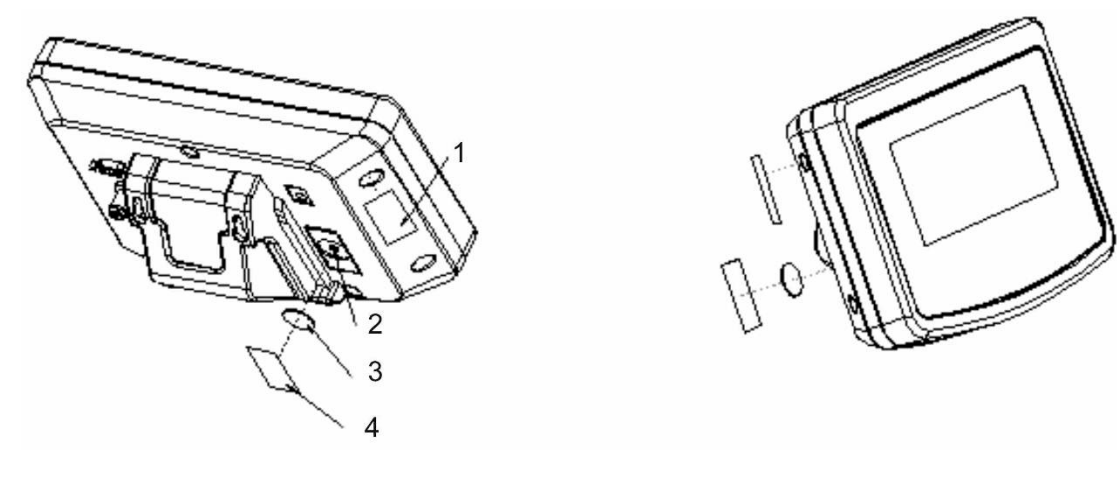

- 1. Plomba
- 2. Tlačítko kalibrace
- 3. Kryt tlačítka kalibrace
- 4. Plomba

### KFN-TM:

Přístup k tištěnému spoji:

- Odstranit plombu.
- Otevřít displej.
- V případě použití displeje jako cejchovaného vážního systému, je nutno pomocí spojky spojit kontakty [K1] tištěného spoje.
   V případě necejchovaného vážního systému je nutno spojku odstranit.
- Před kalibrací je nutno pomocí spojky spojit kontakty [K2] tištěného spoje.

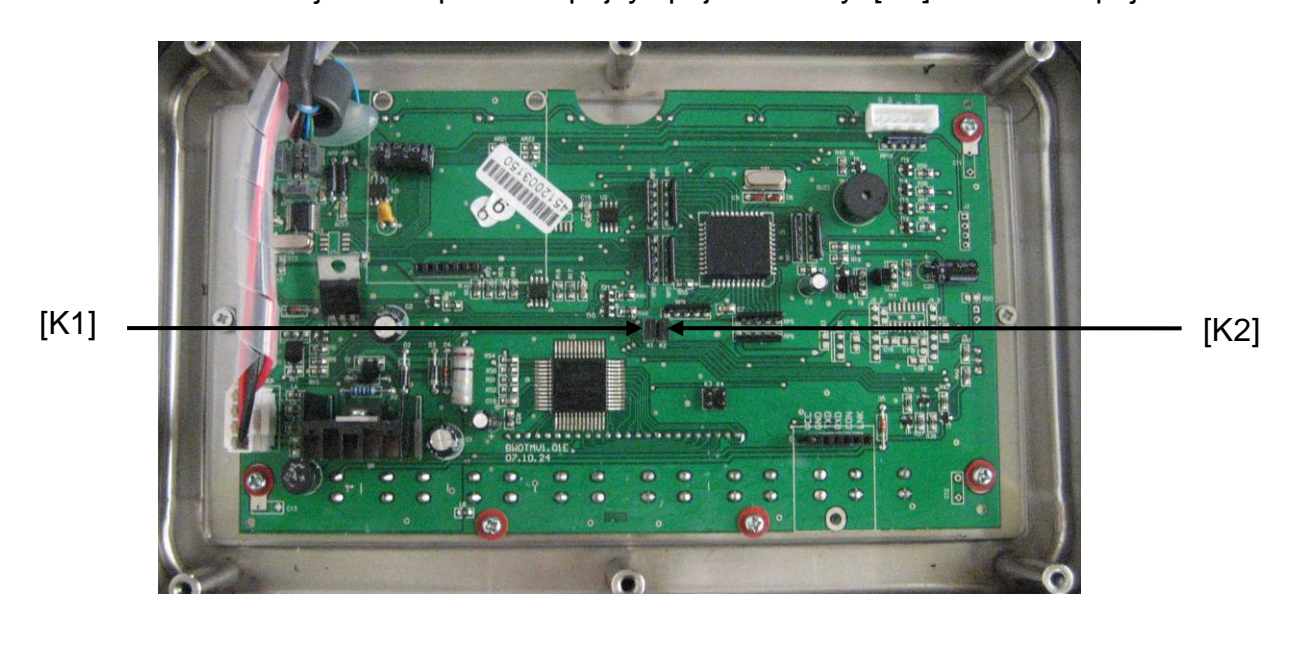

# 7 Provoz

# 7.1 Zapnutí

Zmáčknout tlačítko (), spustí se samodiagnóza zařízení. Zařízení je připraveno k vážení ihned po zobrazení symbolu hmotnosti.

# 7.2 Vypnutí

 $\Rightarrow$  Zmáčknout tlačítko () , zobrazení zhasne.

# 7.3 Nulování

Nulování koriguje vliv nevelkých znečištění na desku váhy. Zařízení má funkci automatického nulování, kterou můžeme použít kdykoliv.

- ⇒ Odtížit vážní systém.
- ⇒ Zmáčknout tlačítko , zobrazí se nula a ukazatel zero.

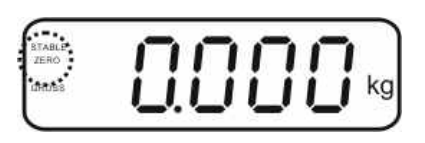

# 7.4 Zjednodušené vážení

- ⇒ Položit vážený materiál.
- ⇒ Počkat na zobrazení ukazatele stability STABLE.
- ⇒ Odečíst výsledek vážení.

# Výstraha před přetížením

Zařízení se nesmí přetížit vůči max. zatížení včetně zohlednění zatížení tárou. Mohlo by to způsobit poškození zařízení.

Překročení maximálního zatížení je signalizováno pomocí zobrazení "----" a jednoho zvukového signálu. V tomto případě je nutno vážní systém odtížit nebo snížit vstupní zatížení.

1

# 7.5 Přepínání jednotek váhy (pro necejchované vážní systémy)

#### Aktivace jednotek váhy:

- ⇒ Vyvolat bod menu **P5 Unt**, viz kapitola 8.1.
- ⇒ Zmáčknout tlačítko zobrazí se první jednotka váhy s aktuálním nastavením.
- Pomocí tlačítka aktivovat [on] nebo deaktivovat [off] zobrazenou jednotku váhy.
- ⇒ Potvrdit zmáčknutím tlačítka
   ✓
   ✓
   ✓
   ✓
   ✓
   ✓
   ✓
   ✓
   ✓
   ✓
   ✓
   ✓
   ✓
   ✓
   ✓
   ✓
   ✓
   ✓
   ✓
   ✓
   ✓
   ✓
   ✓
   ✓
   ✓
   ✓
   ✓
   ✓
   ✓
   ✓
   ✓
   ✓
   ✓
   ✓
   ✓
   ✓
   ✓
   ✓
   ✓
   ✓
   ✓
   ✓
   ✓
   ✓
   ✓
   ✓
   ✓
   ✓
   ✓
   ✓
   ✓
   ✓
   ✓
   ✓
   ✓
   ✓
   ✓
   ✓
   ✓
   ✓
   ✓
   ✓
   ✓
   ✓
   ✓
   ✓
   ✓
   ✓
   ✓
   ✓
   ✓
   ✓
   ✓
   ✓
   ✓
   ✓
   ✓
   ✓
   ✓
   ✓
   ✓
   ✓
   ✓
   ✓
   ✓
   ✓
   ✓
   ✓
   ✓
   ✓
   ✓
   ✓
   ✓
   ✓
   ✓
   ✓
   ✓
   ✓
   ✓
   ✓
   ✓
   ✓
   ✓
   ✓
   ✓
   ✓
   ✓
   ✓
   ✓
   ✓
   ✓
   ✓
   ✓
   ✓
   ✓
   ✓
   ✓
   ✓
   ✓
   ✓
   ✓
   ✓
   ✓
   ✓
   ✓
   ✓
   ✓
   ✓
   ✓
   ✓
   ✓
   ✓
   ✓
- Pomocí tlačítka aktivovat [on] nebo deaktivovat [off] zobrazovanou jednotku váhy.
- ⇒ Potvrdit zmáčknutím tlačítka
- Zopakovat proces pro každou jednotku váhy. Upozornění: Jednotky,,tj" a "Hj" nelze aktivovat současně, buď jednu nebo druhou.
- Návrat do režimu vážení pomocí tlačítka

#### Přepínání jednotek váhy:

S Zmáčknout a podržet zmáčknuté tlačítko s následuje přepínání zobrazení mezi dříve aktivovanými jednotkami váhy (np. kg ≒ lb).

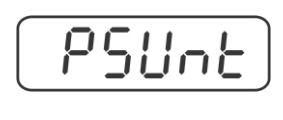

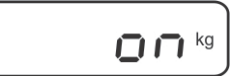

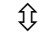

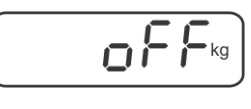

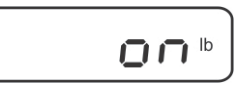

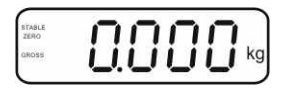

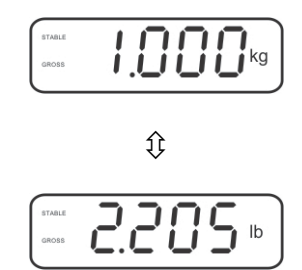

#### 7.6 Vážení z tarą

Položit nádoba váhy. Po úspěšné kontrole stabilizace zmáčknout tlačítko
 Zobrazí se nula a ukazatel NET.

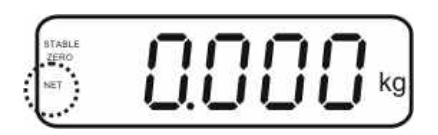

Hmotnost nádoby se ukládá do paměti váhy.

- ⇒ Zvážit materiál, zobrazí se hmotnost netto.
- ⇒ Po sejmutí nádoby váhy se její hmotnost zobrazuje se záporným znaménkem.
- ⇒ Proces tárování můžeme zopakovat libovolněkrát, kupř. při vážení složek směsi (dovažování). Omezením je pouze plný rozsah tárování (viz jmenovité hodnoty).
- ⇒ Tlačítko umožňuje přepínání mezi hmotností brutto a hmotností netto.
- ⇒ Hodnotu táry vymažeme odtížením desky váhy a zmáčknutím tlačítka

#### 7.7 Vážení s tolerancí

V rámci režimu vážení s tolerancí je možno nastavit horní a dolní mez tolerance a tímto zjistit, zda se vážený materiál nachází v přesně v nastavených mezích tolerance.

V průběhu kontroly tolerance, jako kupř. při dávkování, porcování nebo třídění je překročení horní nebo dolní meze tolerance signalizováno pomocí optického a akustického signálu.

#### Akustický signál:

Akustický signál se nastavuje v segmentu menu "BEEP". Možnosti volby:

- no Akustický signál vypnut.
- ok Akustický signál zazní, když se vážený materiál nachází v rozsahu tolerance.
- ng Akustický signál zazní, když se vážený materiál nachází mimo rozsah tolerance

#### Optický signál:

Tři barevné signalizační lampičky indikují, zda se vážený materiál nachází v mezích tolerance.

Signalizační lampičky poskytují následující informace:

| • + | + | Vážený materiál se nachází nad horní mezí tolerance. | Svítí červená<br>signalizační<br>lampička. |
|-----|---|------------------------------------------------------|--------------------------------------------|
| • • | ✓ | Vážený materiál se nachází v mezích tolerance.       | Svítí zelená<br>signalizační<br>lampička.  |
| •   | - | Vážený materiál se nachází pod dolní mezí tolerance. | Svítí červená<br>signalizační<br>lampička. |

Potřebné parametry k vážení v rozsahu tolerance možno nastavit pomocí vyvolání segmentu menu "P0 CHK" (viz kapitola 8) anebo rychleji pomocí tlačítek

PRINT

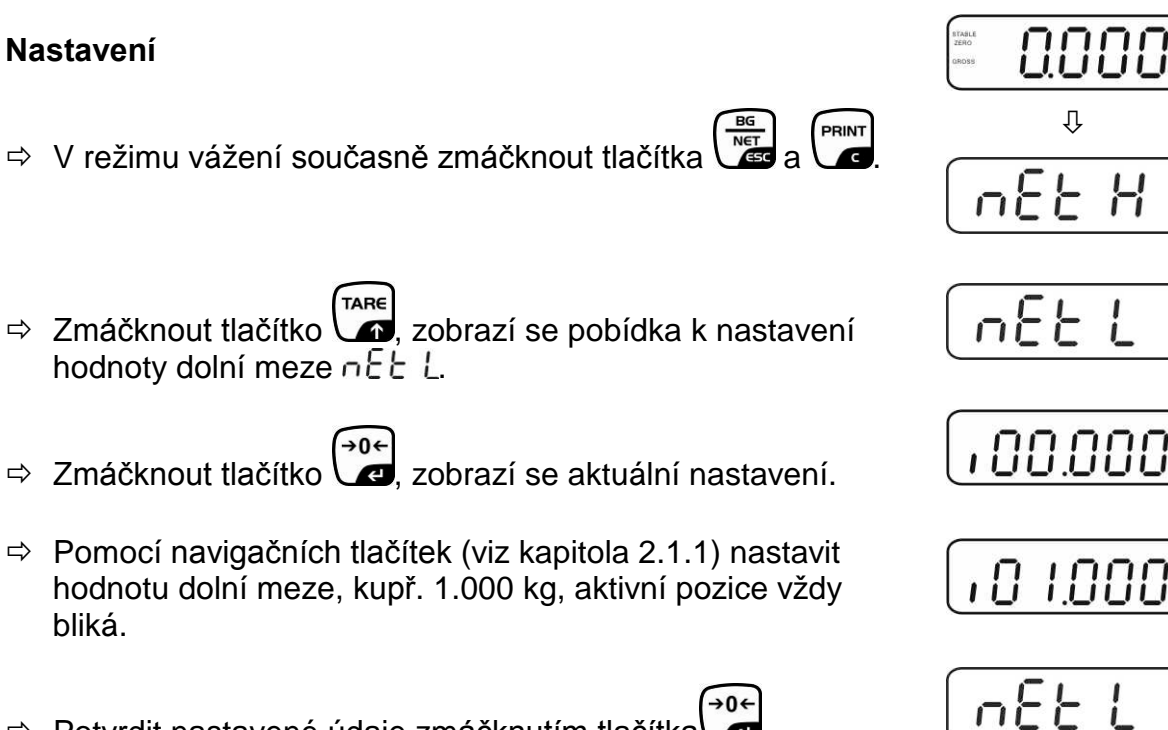

⇒ Potvrdit nastavené údaje zmáčknutím tlačítka

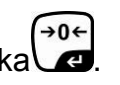

 $\Rightarrow$  Pomocí tlačítka volit bod menu  $\Box E E H$ .

- ⇒ Zmáčknout tlačítko , zobrazí se aktuální nastavení hodnoty horní meze.
  - Pomocí navigačních tlačítek (viz kapitola 2.1.1) nastavit hodnotu horní meze, kupř. 1.100 kg, aktivní pozice vždy bliká.
  - ⇒ Potvrdit nastavené údaje zmáčknutím tlačítka
  - ⇒ Pomocí tlačítka  $\square$  volit bod menu BEEP.
  - ⇒ Zmáčknout tlačítko , zobrazí se aktuální nastavení akustického signálu.
  - Pomocí tlačítka volit požadované nastavení (no, ok, ng).
  - ⇒ Potvrdit nastavené údaje zmáčknutím tlačítka
  - Zmáčknout tlačítko vážní systém se nachází v režimu vážení s tolerancí. Od toho momentu nastává klasifikace, zda se vážený materiál nachází v mezích tolerance.

# Vážení s tolerancí

- ⇒ Vytárovat nádobu váhy.
- Položit vážený materiál, spustí se kontrola tolerance. Signalizační lampičky indikují, zda se vážený materiál nachází v mezích tolerance.

| Vážený materiál pod                                                                         | Vážený materiál v           | Vážený materiál nad          |  |
|---------------------------------------------------------------------------------------------|-----------------------------|------------------------------|--|
| dolní mezí tolerance                                                                        | mezích tolerance            | horní mezí tolerance         |  |
| STALE                                                                                       | STALE                       | STALE                        |  |
| GROSS                                                                                       | GROSS                       | GROSS CONCERS                |  |
| Svítí červená lampička vedle                                                                | Svítí zelená lampička vedle | Svítí červená lampička vedle |  |
| symbolu "-"                                                                                 | symbolu "√"                 | symbolu "+"                  |  |
| <ul> <li>Kontrola tolerance není aktivní, když je vážená hmotnost menší než 20 d</li> </ul> |                             |                              |  |
| <ul> <li>Mez tolerance vymažeme nastavením hodnoty "00.000 kg".</li> </ul>                  |                             |                              |  |

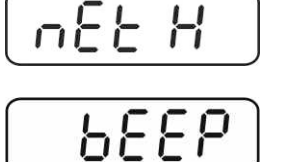

10 1. 100 kg

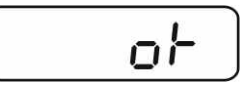

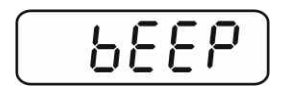

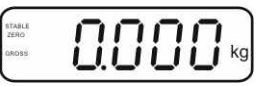

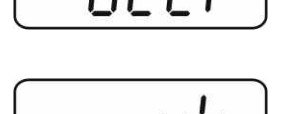

# 7.8 Ruční vytváření součtů

Tato funkce umožňuje přičítání jednotlivých hodnot vážení k součtu pomocí

zmáčknutí tlačítka 🖾 a rovněž umožňuje jejich tisk po zapojení opční tiskárny.

- Nastavení menu:
  - "P1 COM" nebo"P2 COM" ⇔ "MODE" ⇔ "PR2", viz kapitola 8.
  - Funkce vytváření součtů není aktivní, když hmotnost je menší než 20 d.

#### Vytváření součtů:

⇒ Položit vážený materiál A.

Počkat, až se zobrazí ukazatel stability **STABLE**, poté zmáčknout tlačítko **G**. Hodnota hmotnosti se uloží do paměti a vytiskne po zapojení opční tiskárny.

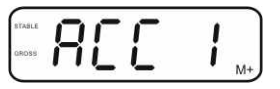

⇒ Sejmout vážený materiál. Další vážený materiál možno položit teprve tehdy, když na displeji je se zobrazuje hodnota menší než ≤ nula.

⇒ Položit vážený materiál B.

Počkat, až se zobrazí ukazatel stability, poté zmáčknout tlačítko . Hodnota hmotnosti se přičte k paměti součtu a v případě potřeby vytiskne. Po dobu 2 s se bude postupně zobrazovat počet vážení a celková hmotnost .

- V případě potřeby přičítat další vážený materiál způsobem viz výše.
   Mezi jednotlivými váženími musí být vážní systém odtížen.
- Tento proces možno opakovat 99 krát nebo až do vyčerpání rozsahu vážení vážního systému.

#### Zobrazení údajů vážení uložených do paměti:

Zmáčknout tlačítko , po dobu 2 s se bude postupně zobrazovat počet vážení a celková hmotnost. Výtisk následuje, když v průběhu zobrazení zmáčkneme tlačítko .

# Vymazávání údajů vážení:

⇒ Současně e zmáčknout tlačítka a a b li k se vymažou.

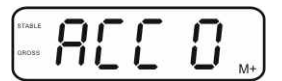

#### Příklad výtisku, KERN YKB-01N, cejchovaný vážní systém:

Nastavení menu "P1 COM" nebo"P2 COM" ⇔ "Lab 2" / "Prt 7"

Nastavení menu "P1 COM" nebo"P2 COM" ⇔ "Lab 0" / "Prt 0"

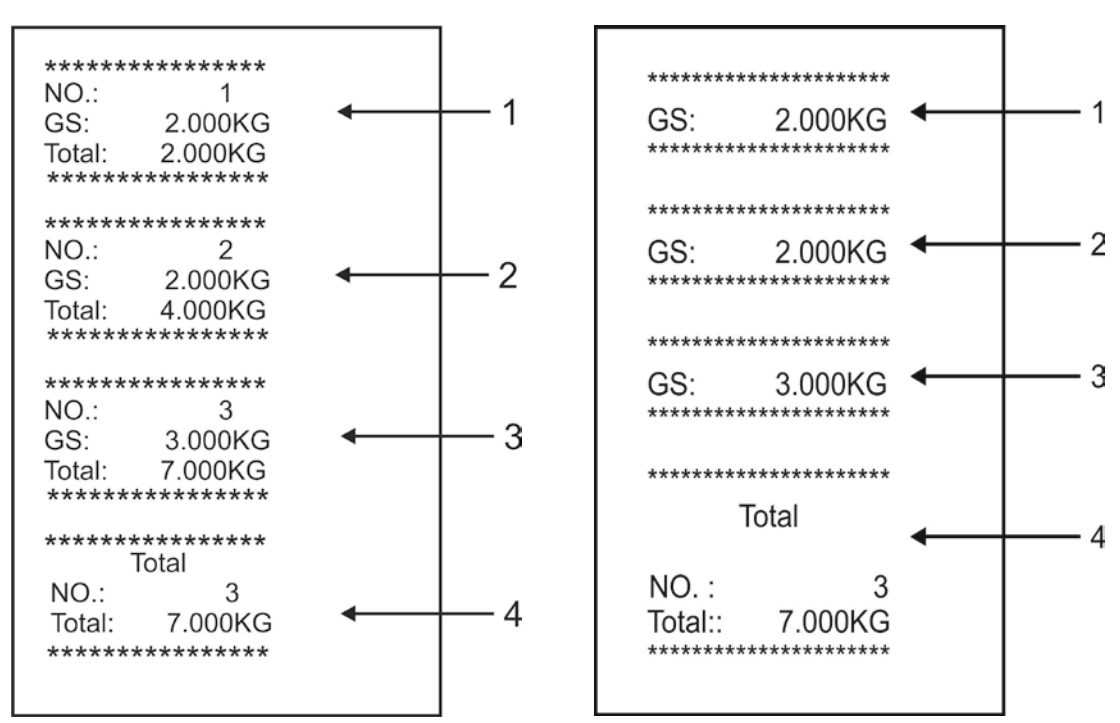

- 1 První vážení
- 2 Druhé vážení
- 3 Třetí vážení
- 4 Počet vážení/ celkový součet

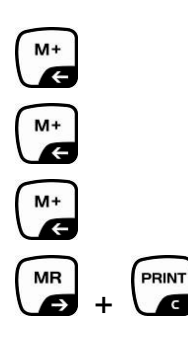

### 7.9 Automatické vytváření součtů

Tato funkce umožňuje automatické přičítávání jednotlivých hodnot vážení k paměti

součtu po odtížení váhy bez zmáčknutí tlačítka a jejich výtisk po zapojení opční tiskárny.

- Nastavení menu: "P1 COM" nebo, P2 COM" ⇒ "MODE" ⇒ "AUTO", viz kapitola 8. Zobrazí se ukazatel AUTO.

#### Provádění součtů:

Položit vážený materiál A.
 Po úspěšné kontrole stabilizace zazní zvukový signál. Zobrazovaná hodnota vážení se přičte k paměti součtu a vytiskne.

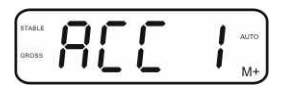

- Sejmout vážený materiál. Další vážený materiál možno položit teprve tehdy, když zobrazení je ≤ nula
- Položit vážený materiál B. Po úspěšné kontrole stabilizace zazní zvukový signál. Zobrazovaná hodnota vážení se přičte k paměti součtu a vytiskne. Po dobu 2 s se bude postupně zobrazovat počet vážení a celková hmotnost.

- V případě potřeby postupovat výše popsaným způsobem.
   Mezi jednotlivými váženími musí být vážní systém odtížen.
- Tento proces možno opakovat 99 krát nebo do vyčerpání rozsahu vážení vážního systému.

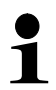

Zobrazení, nulování hodnoty vážení a příklad tisku viz kapitola7.8.

#### 7.10 Počítání kusů

Nejdřív je nutno určit průměrnou hmotnost kusu, tzv. referenční hodnotu. Na váhu nutno položit určitý počet kusů. Následuje vážení celkové hmotnosti vážených kusů a dělení jejich počtem (tzv.referenční počet kusů). Poté následuje na bázi vypočtené průměrné hmotnosti výpočet celkového počtu vážených kusů.

Čím větší počet referenčních kusů, tím přesnější výsledek počítání.

⇒ V režimu vážení zmáčknout podržet zmáčknuté
 tlačítko , až se zobrazí "P 10" k nastavení počtu referenčních kusů.

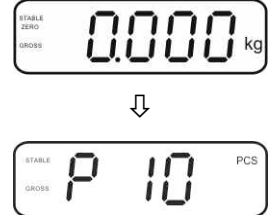

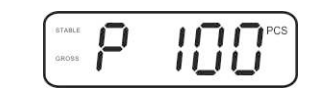

Položit výše volený počet (kupř. 100) na váhu a potvrdit zmáčknutím tlačítka
 Váha výpočte průměrnou referenční hmotnost kusu. Na displeji se zobrazí aktuální počet kusů (kupř. 100 kusů).

referenčních kusů (kupř. 100), možnost volby P 10, P 20,

- Sejmout referenční počet kusů. Od tohoto momentu váha počítá všechny kusy, které se nacházejí na desce váhy.
- ⇒ Návrat do režimu vážení pomocí tlačítka

TARE

P 50, P 100, P 200.

⇒ Pomocí tlačítka nastavit požadovaný počet

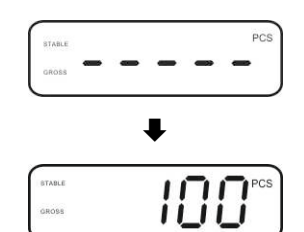

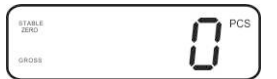

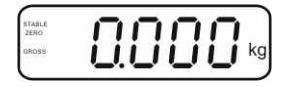

#### 7.11 Vážení zvířat

Funkce vážení zvířat je určena k vážení nestabilních předmětů vážení. Vážní systém spočítá průměrnou hodnotu z několika hodnoty vážení.

Program vážení zvířat možno aktivovat buď pomocí bloku menu "**P3 OTH**" nebo"**P4 OTH**" ⇒ "**ANM**" ⇒ "**ON**" (viz kapitola 8), nebo rychleji pomocí kombinací tlačítek

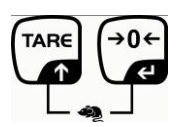

Při aktivní funkci vážení zvířat se zobrazuje ukazatel HOLD.

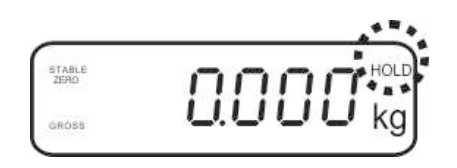

- Umístit předmět vážení na vážním systému a počkat, až dojde k relativnímu uklidnění.
- Současně zmáčknout tlačítka a det zazní zvukový signál, co znamená, že funkce vážení zvířat je aktivní.
   V průběhu výpočtu průměrné hodnoty možno dodávat nebo ubírat předmět vážení, protože hodnota vážení je stále aktualizována.
- ⇒ Za účelem deaktivace funkce vážení zvířat nutno současně zmáčknout tlačítka a →0←

#### 7.12 Blokáda klávesnice

V bodu menu "**P3 OTH**" nebo"**P4 OTH**" ⇒ "**LOCK**" (viz kapitola 8) možno aktivovat/deaktivovat blokádu klávesnice.

Při aktivované funkci klávesnice se zablokuje po 10 minutách bez zmáčknutí tlačítka. Po zmáčknutí tlačítka se zobrazuje oznámení "**K-LCK**".

Blokádu odstraníme současným zmáčknutím a podržením zmáčknutého (2 s) tlačítka  $\mathbf{P}_{\mathsf{R}}$  i  $\mathbf{P}_{\mathsf{R}}$  i  $\mathbf{P}_{\mathsf{R}}$ 

#### 7.13 Podsvětlení ukazatele

⇒ Zmáčknout i podržet zmáčknuté (3 s) tlačítko , až se zobrazí parametr "setbl".

 $\Rightarrow$  opětovně zmáčknout tlačítko  $\bigcirc$ , zobrazí se aktuální nastavení.

⇒ Volit požadované nastavení pomocí tlačítka

- bl on podsvětlení stále zapnuto
- bl off podsvětlení vypnuto
- **bl Auto** automatické podsvětlení pouze při zatížení desky váhy nebo zmáčknutí tlačítka
- ➡ Uložit do pamětí nastavenou hodnotu zmáčknutím tlačítka → o ← zmáčknutím tlačítka → o ← zmáčka → o ← zmáčka → o ← zmáčka→ zmáčka→ zmáčka → o ← zmáčka→ zmáč

Návrat do režimu vážení pomocí tlačítka

#### 7.14 Funkce automatického vypínání "AUTO OFF"

V případě, když nebudou displej ani deska váhy používány, po určitém nastaveném čase se zařízení automaticky vypne.

⇒ Zmáčknout a podržet zmáčknuté (3 s) tlačítko , až se zobrazí parametr "setbl".

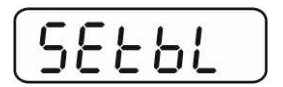

Pomocí tlačítka vyvolat funkci AUTO OFF.

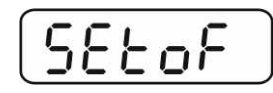

- ⇒ Zmáčknout tlačítko , zobrazí se aktuální nastavení.
- ⇒ Volit požadované nastavení pomocí tlačítka
  - of 0 funkce AUTO OFF není aktivní
  - of 3 vážní systém se vypne po 3 minutách
  - of 5 vážní systém se vypne po 5 minutách
  - of 15 vážní systém se vypne po 15 minutách
  - of 30 vážní systém se vypne po 30 minutách
- Zapsat nastavenou hodnotu zmáčknutím tlačítka do konstruktu v konstruktu v konst

Návrat do režimu vážení pomocí tlačítka

# 8 Menu

V případě použití cejchovaného vážního systému je nutno pomocí spojky spojit oba kontakty [K1] tištěného spoje. Přístupné menu, viz kapitola 8.2. V případě použití cejchovaného vážního systému je nutno spojku odstranit.

V případě použití cejchovaného vážního systému je nutno spojku odstranit. Přístupné menu, viz kapitola 8.1.

#### Navigace v menu:

| Vyvolávání menu                       | Zapnout zařízení i v průběhu samodiagnózy zmáčknout tlačítko                                                 |
|---------------------------------------|----------------------------------------------------------------------------------------------------|
|                                       | Pn                                                                                                    |
|                                       | Postupně mačkat tlačítka , i rake, zobrazí se první blok menu "PO CHK".                                      |
| Volba bloku menu                      | ➡ Tlačítko umožňuje volbu dalších bodů menu.                                                                 |
| Volba nastavení                       | <ul> <li>Potvrdit volený bod menu zmáčknutím tlačítka</li> <li>Zobrazí se aktuální nastavení.</li> </ul>     |
| Změna nastavení                       | ⇒ Navigační tlačítko, viz kapitola 2.1, umožňuje přepínání mezi dostupnými nastaveními.                      |
| Potvrzení nastavení/<br>opuštění menu | ⇒ Buď zapsat nastavenou hodnotu zmáčknutím<br>tlačítka → 0 ← , nebo ji odmítnout zmáčknutím tlačítka → 0 ← , |
| Návrat do<br>režimu vážení            | Menu lze opustit vícenásobným zmáčknutím<br>tlačítka                                                         |
# 8.1 Přehled necejchovaného vážního systému (kontakty [K1] tištěného spoje rozpojeny)

| Blok<br>hlavního menu | Bod<br>podmenu | Dostupná nastavení / vysvětlivky                                    |                                                                                                    |  |  |
|-----------------------|----------------|---------------------------------------------------------------------|----------------------------------------------------------------------------------------------------|--|--|
| PO CHK                | SET H          | Horní m                                                             | nez tolerance, nastavení, viz kapitola 7.7                                                                                                    |  |  |
| Vážení                | SET LO         | Dolní ho                                                            | prní mez tolerance, nastavení, viz kapitola 7.7                                                                                                    |  |  |
| s tolerancí,          | PCS H          | Není dokumentováno                                                  |                                                                                                    |  |  |
| viz kapitola 7.7      | PCS L          | Není do                                                             | kumentováno                                                                                                    |  |  |
|                       | BEEP           | no                                                                  | Akustický signál vypnut při vážení s tolerancí                                                                                                    |  |  |
|                       |                | ok                                                                  | Akustický signál zazní, když vážený materiál se nachází v mezích tolerance                                                                                  |  |  |
|                       |                | nG                                                                  | Akustický signál zazní, když vážený materiál se<br>nachází mimo meze tolerance                                                                              |  |  |
| P1 REF<br>Nastavení   | A2n0           | Automat<br>při změr                                                 | tická korekce nulového bodu (funkce Auto-Zero)<br>ně zobrazení, možnost volby (0,5d, 1d, 2d, 4d)                                                            |  |  |
| nulového bodu         | 0AUto          | Rozsah<br>Rozsah<br>zapnutí                                         | nulování<br>zatížení, při kterém se zobrazení vynuluje po<br>váhy. Možnost volby: 0, 2, 5, 10, 20, 50, 100%.                                                |  |  |
|                       | 0rAGE          | Rozsah<br>Rozsah                                                    | nulována<br>zatížení, při kterém se zobrazení vynuluje po                                                                                                   |  |  |
|                       |                | zmáčknutí tlačítka 400.<br>Možnost volby0, 2, 4, 10, 20*, 50, 100%. |                                                                                                    |  |  |
|                       | 0tArE          | Automat<br>bodě me                                                  | tické tárování "on/off", rozsah tárování nastaven v<br>enu "0Auto".                                                                                         |  |  |
|                       | SPEEd          | Není do                                                             | kumentováno                                                                                                    |  |  |
|                       | Zero           | Nastavení nulového bodu                                             |                                                                                                    |  |  |
| P2 COM                | MODE           | CONT Kontinuální výstup údajů                                       |                                                                                                    |  |  |
| Parametry             |                | ST1                                                                 | Vystup údajú při stabilní hodnotě vázení                                                                                                    |  |  |
| rozhraní              |                | SIC                                                                 | vážení                                                                                                    |  |  |
|                       |                | PR1                                                                 | Výstup údajů po zmáčknutí tlačítka                                                                                                    |  |  |
|                       |                | PR2                                                                 | Ruční provádění součtů, viz kapitola 7.8                                                                                                    |  |  |
|                       |                |                                                                     | Po zmáčknutí tlačítka se hodnota vážení přičte k paměti součtu a může být vytisknuta.                                                                       |  |  |
|                       |                | AUTO*                                                               | Automatické provádění součtů, viz kapitola 7.9<br>Tato funkce umožňuje automatické přičítání a výstup<br>údajů jednotlivých hodnot vážení po odtížení váhy. |  |  |
|                       |                | ASK                                                                 | Instrukce pro dálkové řízení, viz kapitola 10.4                                                                                                    |  |  |
|                       |                | wirel<br>kit 1                                                      | - Není dokumentováno                                                                                                    |  |  |
|                       | BAUD           | Rychlos<br>4800, 9                                                  | lost přenosu, možnost volby: 600, 1200, 2400,<br>, 9600*                                                                                                    |  |  |
|                       | Pr             | 7E1                                                                 | 7 bitů, sudá parita                                                                                                    |  |  |
|                       |                | 701                                                                 | 7 bitů, lichá parita                                                                                                    |  |  |

|                   |        | 8n1*                                             | 8 bitů, be                               | z parity                         |  |  |
|-------------------|--------|--------------------------------------------------|------------------------------------------|----------------------------------|--|--|
|                   | PTYPE  | tPUP*                                            | Standard                                 | ní nastavení tiskárny            |  |  |
|                   |        | LP50                                             | Není dok                                 | umentováno                       |  |  |
|                   | Lab    | Lab x                                            |                                          |                                  |  |  |
|                   |        | (Lab 0*)                                         | Formát v                                 | ýstupu údajů, viz kapitola 8.2,  |  |  |
|                   | Prt    | Prt x                                            | tab. 1                                   |                                  |  |  |
|                   |        | (Prt 0*)                                         |                                          |                                  |  |  |
|                   | LAnG   | eng*                                             | Standard                                 | ní nastavení <i>—</i> angličtina |  |  |
|                   |        | chn                                              |                                          |                                  |  |  |
| P3 CAL            | COUNT  | Zobraze                                          | ení vnitřního                            | o rozlišení                      |  |  |
| Konfigurační      | DECI   | Pozice (                                         | desetinnéh                               | o bodu                           |  |  |
| údaje,            | DUAL   | Nastave                                          | ení typu vál                             | hy, rozsahu vážení (max.) a      |  |  |
| viz kapitola 12.4 |        | přesnos                                          | <u>t vážení (d</u>                       | )                                |  |  |
| •                 |        | off                                              | Jednoroz                                 | sahová váha                      |  |  |
|                   |        |                                                  | R1 inc                                   | Přesnost vážení                  |  |  |
|                   |        |                                                  | R1 cap                                   | Rozsah vážení                    |  |  |
|                   |        | on                                               | Dvourozs                                 | sahová váha                      |  |  |
|                   |        |                                                  | R1 inc                                   | Přesnost vážení 1. rozsahu       |  |  |
|                   |        |                                                  |                                          | vážení                           |  |  |
|                   |        |                                                  | R1 cap                                   | 1. rozsah vážení                 |  |  |
|                   |        |                                                  | R2 inc                                   | Přesnost vážení 2. rozsahu       |  |  |
|                   |        |                                                  |                                          | vážení                           |  |  |
|                   |        |                                                  | R2 cap                                   | 2. rozsah vážení                 |  |  |
|                   | CAL    | noLin                                            | Kalibrace                                | , viz kapitola 6.9.2             |  |  |
|                   |        | Liner                                            | Lineariza                                | ce, viz kapitola 6.10.2          |  |  |
|                   | GrA    | Není do                                          | kumentová                                | áno                              |  |  |
|                   |        | on                                               | on Blokáda klávesnice zapnuta, viz       |                                  |  |  |
| F4 UTH            | LOCK   |                                                  | .11                                      |                                  |  |  |
|                   |        | off*                                             | Blokáda k                                | lávesnice vypnuta                |  |  |
|                   |        | on                                               | Vážení zvířat zapnuto, viz kapitola 7.10 |                                  |  |  |
|                   | AINIVI | off*                                             | Vážení zv                                | ířat vypnuto                     |  |  |
|                   | kg     | on*                                              |                                          |                                  |  |  |
| P5 Uni            |        | off                                              |                                          |                                  |  |  |
| Přenínání         | g      | on<br>off*                                       |                                          |                                  |  |  |
| iednotek          | lb     |                                                  |                                          |                                  |  |  |
| váhy.             |        | off*                                             |                                          |                                  |  |  |
| viz kapitola 7.5  | OZ     | on                                               |                                          |                                  |  |  |
|                   |        | off*                                             |                                          |                                  |  |  |
|                   | tJ     | on                                               |                                          |                                  |  |  |
|                   | 111    | off                                              |                                          |                                  |  |  |
|                   | пј     | off                                              |                                          |                                  |  |  |
|                   |        |                                                  | _                                        |                                  |  |  |
| P6 xcl            |        | Není do                                          | kumentová                                | ano                              |  |  |
| P7 rst            |        | Resetování nastavení váhy (nastavení od výrobce) |                                          |                                  |  |  |
|                   |        | •<br>                                            |                                          |                                  |  |  |
| P8 uwb            |        | Není dokumentováno                               |                                          |                                  |  |  |

Nastavení od výrobce \*

# 8.2 Přehled cejchovaného vážního systému (kontakty [K1] tištěného spoje spojeny)

Cejchované vážní systémy mají zablokovaný přístup k "P2 mode" "P4 tAr".

# KERN KFB-TM:

Odblokování se provede odstraněním plomby a spuštěním kalibrace pomocí přepínače. Pozice přepínače kalibrace viz kapitola 6.11.

# KERN KFN-TM:

Odblokování se provede odstraněním plomby a spojením obou kontaktů [K2] plošného spoje pomocí spojky (viz kapitola 6.11).

## Upozornění:

Po odstranění plomby musí být vážní systém znovu cejchován (před použitím ve vymezených oblastech) autorizovanou společností.

| Blok<br>hlavního menu            | Bod<br>podmenu | Dostupné nastavení / vysvětlivky                          |                                                                                |  |
|----------------------------------|----------------|-----------------------------------------------------------|--------------------------------------------------------------------------------|--|
| PO CHK                           | SET H          | Horní mez tolerance, nastavení, viz kapitola 7.7          |                                                                                |  |
| Vážení                           | SET LO         | T LO Dolní horní mez tolerance, nastavení, viz kapitola 7 |                                                                                |  |
| s toleranci,<br>viz kapitola 7 7 | PCS H          | Není dokumentováno                                        |                                                                                |  |
|                                  | PCS L          | Není dokumentováno                                        |                                                                                |  |
|                                  | BEEP           | no                                                        | Akustický signál vypnut při vážení s tolerancí                                 |  |
|                                  | O              | ok                                                        | Akustický signál zazní, když se vážený<br>materiál nachází v mezích tolerance  |  |
|                                  |                | ng                                                        | Akustický signál zazní, když se vážený<br>materiál nachází mimo meze tolerance |  |

| P1 COM    | MODE | CONT          | Kontinuální výstup údajů                                                                                                    |
|-----------|------|---------------|----------------------------------------------------------------------------------------------------|
|           |      | ST1           | Výstup údajů při stabilní hodnotě vážení                                                                                                    |
| Parametry |      | STC           | Kontinuální výstup údajů stabilní hodnoty                                                                                                    |
| TOZHTANI  |      |               | vazeni                                                                                                    |
|           |      | PR1           | Výstup údajů po zmáčknutí tlačítka                                                                                                    |
|           |      | PR2           | Ruční provádění součtů, viz kapitola 7.8                                                                                                    |
|           |      |               | Po zmáčknutí tlačítka se hodnota vážení přičte k paměti součtu a vytiskne.                                                                                               |
|           |      | AUTO          | Automatické provádění součtu, viz kapitola 7.9<br>Tato funkce umožňuje automatické přičítání<br>k paměti součtu a výstup jednotlivých hodnot<br>vážení po odtížení váhy. |
|           |      | ASK           | Instrukce pro dálkové řízení, viz kapitola 10.4                                                                                                    |
|           | baud | Rychlost přei | nosu, možnost volby: 600, 1200, 2400, 4800, 9600                                                                                                    |
|           | Pr   | 7E1           | 7 bitů, sudá parita                                                                                                    |
|           |      | 701           | 7 bitů, lichá parita                                                                                                    |
|           |      | 8n1           | 8 bitů, bez parity                                                                                                    |
|           |      |               | Standardní nastavení tiskárny                                                                                                    |
| PtYPE     |      | LP50          | Není dokumentováno                                                                                                    |
|           |      |               |                                                                                                    |
|           | Lab  | Lab x         | Podrobnosti, viz páslodující tabulka 1                                                                                                    |
| Prt       |      | Prt x         |                                                                                                    |

| P2 mode                                | SiGr   | Jednorozs                                                                                                    | sahová vá                                  | ha                                                                                                    |  |
|----------------------------------------|--------|----------------------------------------------------------------------------------------------------|--------------------------------------------|----------------------------------------------------------------------------------------------------|--|
|                                        |        | COUNT                                                                                                    | Zobrazení                                  | vnitřního rozlišení                                                                                                    |  |
|                                        |        | DECI                                                                                                    | Pozice des                                 | etinného bodu                                                                                                    |  |
| ke of evere Xef                        |        | Div                                                                                                    | Přesnost v                                 | ážení [d] / kalibrační hodnota [e]                                                                                                    |  |
| koniigurachi                           |        | CAP                                                                                                    | Rozsah vá                                  | žení váhy (Max.)                                                                                                    |  |
| parametry                              |        |                                                                                                    | noLin                                      | Kalibrace, viz kapitola 6.9                                                                                                    |  |
|                                        |        | CAL                                                                                                    | LinEr                                      | Linearizace, viz kapitola 6.10                                                                                                    |  |
|                                        |        | GrA                                                                                                    | Není dokur                                 | nentováno                                                                                                    |  |
|                                        | dUAL 1 | Dvourozsa                                                                                                    | ahová váh                                  | a                                                                                                    |  |
|                                        |        | Váha s 2 roz                                                                                                    | sahy vážení                                | s různými maximálními zatíženími a                                                                                                    |  |
|                                        |        | kalibračními                                                                                                    | hodnotami,                                 | ale pouze s jednou nádobou váhy, při                                                                                                    |  |
|                                        |        | čemž každý                                                                                                    | rozsah má d                                | imenzi od nuly do maximálního zatížení.                                                                                                 |  |
|                                        |        | Po odtížení z                                                                                                    | zůstává váha                               | a v druhém rozsahu.                                                                                                    |  |
|                                        |        | COUNT                                                                                                    | Zobrazení                                  | vnitřního rozlišení                                                                                                    |  |
|                                        |        | DECI                                                                                                    | Pozice des                                 | etinného bodu                                                                                                    |  |
|                                        |        |                                                                                                    | div 1                                      | Přesnost vážení [d] / kalibrační                                                                                                    |  |
|                                        |        | div                                                                                                    |                                            | hodnota[e] 1. rozsahu vážení                                                                                                    |  |
|                                        |        |                                                                                                    | div 2                                      | Přesnost vážení [d] / kalibrační                                                                                                    |  |
|                                        |        |                                                                                                    |                                            | nodnotalej 2. rozsanu vazeni                                                                                                    |  |
|                                        |        |                                                                                                    | CAP 1                                      | 1. rozsah vážení                                                                                                    |  |
|                                        |        | CAP                                                                                                    |                                            | Rozsah vážení váhy [Max.]                                                                                                    |  |
|                                        |        |                                                                                                    | CAP 2                                      | 2. rozsah vážení                                                                                                    |  |
|                                        |        | CAL                                                                                                    | noLin                                      | Kalibrace, viz kapitola 6.9                                                                                                    |  |
|                                        |        | 0,12                                                                                                    | LinEr                                      | Linearizace, viz kapitola 6.10                                                                                                    |  |
|                                        |        | GrA                                                                                                    | Není dokur                                 | nentováno                                                                                                    |  |
|                                        |        | Váha s jedním rozsahem vážení děleným na částečné<br>vážení, ze kterých každý má jinou kalibrační hodnotu, kt<br>přepíná automaticky v závislosti na zatížení, jak při počá<br>zatížení, tak i při odtížení váhy. |                                            | n vážení děleným na částečné rozsahy<br>v má jinou kalibrační hodnotu, která se<br>ávislosti na zatížení, jak při počátečním<br>í váhy. |  |
|                                        |        |                                                                                                    | Zobrazeni Vnitrnino rozliseni              |                                                                                                    |  |
|                                        |        | DECI                                                                                                    | Pozice des                                 | Přespost vážení [d] / kalibrační                                                                                                    |  |
|                                        |        |                                                                                                    | div 1<br>div 2                             | hodpotalel 1. rozsabu vážení                                                                                                    |  |
|                                        |        | div                                                                                                    |                                            | Přesnost vážení [d] / kalibrační                                                                                                    |  |
|                                        |        |                                                                                                    |                                            | hodnota[e] 2. rozsah vážení                                                                                                    |  |
|                                        |        |                                                                                                    |                                            | Rozsah vážení váhv [Max.]                                                                                                    |  |
|                                        |        |                                                                                                    | CAP 1                                      | 1. rozsah vážení                                                                                                    |  |
|                                        |        | CAP                                                                                                    |                                            | Rozsah vážení váhy [Max.]                                                                                                    |  |
|                                        |        |                                                                                                    | CAP 2                                      | 2. rozsah vážení                                                                                                    |  |
|                                        |        | CAL                                                                                                    | noLin                                      | Kalibrace, viz kapitola 6.9                                                                                                    |  |
|                                        |        | 0,12                                                                                                    | LinEr                                      | Linearizace, viz kapitola 6.10                                                                                                    |  |
|                                        |        | GrA                                                                                                    | Není dokur                                 | nentováno                                                                                                    |  |
| P3 OTH                                 | LOCK   | on                                                                                                    | Blokáda kla                                | ávesnice zapnuta                                                                                                    |  |
| viz                                    | LOOK   | off                                                                                                    | Blokáda klávesnice vypnuta                 |                                                                                                    |  |
| kapitola 7.10/7.11                     |        | on                                                                                                    | Vážení zvířat zapnuto                      |                                                                                                    |  |
|                                        |        | off                                                                                                    | Vážení zvíř                                | fat vypnuto                                                                                                    |  |
| P4 tAr<br>Ograniczony<br>rozsah vážení |        | Zmáčknout tl<br>navigačních<br>nastavení, ak<br>Potvrdit nasta                                                                                                    | ačítko<br>tlačítek (viz k<br>ktivní pozice | zobrazí se aktuální nastavení. Pomocí<br>apitola 2.1.1) volit požadované<br>vždy bliká.<br>zmáčknutím tlačítka                          |  |

# Tab. 1. Příklad výtisku

| Lab |            | 0                    |                          |                                       |                      | 0                         |                                    | 0                                                 |
|-----|------------|----------------------|--------------------------|---------------------------------------|----------------------|---------------------------|------------------------------------|---------------------------------------------------|
| pr  |            | 0                    |                          | 1                                     |                      | 2                         |                                    | 3                                                 |
| 0   | GS:        | 0.888 kg             | NT:<br>TW:<br>GW:        | 0.666 kg<br>0.222 kg<br>0.888 kg      | GS:<br>TOTAL:        | 0.222 kg<br>0.222 kg      | NT:<br>TW:<br>GW:<br>TOTAL:        | 0.222 kg<br>0.666 kg<br>0.888 kg<br>0.222 kg      |
| 1   | GS:        | 0.888 kg             | NT:<br>TW:<br>GW:        | 0.666 kg<br>0.222 kg<br>0.888 kg      | GS:<br>TOTAL:        | 0.222 kg<br>0.444 kg      | NT:<br>TW:<br>GW:<br>TOTAL:        | 0.222 kg<br>0.666 kg<br>0.888 kg<br>0.444 kg      |
| 2   | GS:        | 11/11/11<br>0.888 kg | NT:<br>TW:<br>GW:        | 0.666 kg<br>0.222 kg<br>0.888 kg      | GS:<br>TOTAL:        | 0.222 kg<br>0.666 kg      | NT:<br>TW:<br>GW:<br>TOTAL:        | 0.222 kg<br>0.666 kg<br>0.888 kg<br>0.666 kg      |
| 3   | GS:        | 0.888 kg             | NT:<br>TW:<br>GW:        | 0.666 kg<br>0.222 kg<br>0.888 kg      | GS:<br>TOTAL:        | 0.222 kg<br>0.888 kg      | NT:<br>TW:<br>GW:<br>TOTAL:        | 0.222 kg<br>0.666 kg<br>0.888 kg<br>0.888 kg      |
| 4   | NO:<br>GS: | 4<br>0.888 kg        | NO:<br>NT:<br>TW:<br>GW: | 4<br>0.666 kg<br>0.222 kg<br>0.888 kg | NO:<br>GS:<br>TOTAL: | 4<br>0.222 kg<br>1.000 kg | NO:<br>NT:<br>TW:<br>GW:<br>TOTAL: | 4<br>0.222 kg<br>0.666 kg<br>0.888 kg<br>1.000 kg |
| 5   | NO:<br>GS: | 5<br>0.888 kg        | NO:<br>NT:<br>TW:<br>GW: | 5<br>0.666 kg<br>0.222 kg<br>0.888 kg | NO:<br>GS:<br>TOTAL: | 5<br>0.222 kg<br>1.222 kg | NO:<br>NT:<br>TW:<br>GW:<br>TOTAL: | 5<br>0.222 kg<br>0.666 kg<br>0.888 kg<br>1.222 kg |
| 6   | NO:<br>GS: | 6<br>0.888 kg        | NO:<br>NT:<br>TW:<br>GW: | 6<br>0.666 kg<br>0.222 kg<br>0.888 kg | NO:<br>GS:<br>TOTAL: | 6<br>0.222 kg<br>1.444 kg | NO:<br>NT:<br>TW:<br>GW:<br>TOTAL: | 6<br>0.222 kg<br>0.666 kg<br>0.888 kg<br>1.444 kg |
| 7   | NO:<br>GS: | 7<br>0.888 kg        | NO:<br>NT:<br>TW:<br>GW: | 7<br>0.666 kg<br>0.222 kg<br>0.888 kg | NO:<br>GS:<br>TOTAL: | 7<br>0.222 kg<br>1.666 kg | NO:<br>NT:<br>TW:<br>GW:<br>TOTAL: | 7<br>0.222 kg<br>0.666 kg<br>0.888 kg<br>1.666 kg |

GS / GW hmotnost brutto

hmotnost netto NT

hmotnost táry počet vážení ΤW

NO

TOTAL . součet všech dílčích vážení

# 9 Údržba, utilizace

# 9.1 Čištění

- Před zahájením čištění musí být váha odpojena od zdroje napájení.
- K čištění nelze použít agresivní čisticí prostředky (rozpouštědla atd.).

## 9.2 Udržování provozního stavu

Zařízení mohou obsluhovat a udržovat v provozu pouze pracovníci zaškolení a autorizováni firmou KERN.

Před otevřením musí být váha odpojena od sítě.

## 9.3 Utilizace

Utilizaci obalu a zařízení je nutné provést v souladu s předpisy platnými v provozovaném místě.

## 9.4 Oznámení chyby

| Oznámení<br>chyby | Popis                                                                                          | Možné příčiny                                                                                                 |
|-------------------|------------------------------------------------------------------------------------------------|----------------------------------------------------------------------------------------------------|
|                   | Překročení maximálního                                                                         | <ul> <li>Odtížit váhu nebo snížit vstupní<br/>zatížení</li> </ul>                                             |
| ol                | zatížení                                                                                       |                                                                                                    |
| Err 1             | Chybné nastavení data                                                                          | <ul> <li>Zachovat formát "rr:mm:dd"</li> </ul>                                                                |
| Err 2             | Chybné nastavení času                                                                          | <ul> <li>Zachovat formát "hh:mm:ss"</li> </ul>                                                                |
| Err 4             | Překročení rozsahu nulování<br>při zapnutí váhy nebo<br>zmáčknutí tlačítka (zpravidla 4% Max.) | <ul> <li>Předmět na desce váhy</li> <li>Přetížení v průběhu nulování</li> </ul>                               |
| Err 5             | Chyba klávesnice                                                                               |                                                                                                    |
| Err 6             | Hodnota mimo rozsah měniče<br>A/D (analogově/číslicového)                                      | <ul> <li>Není instalována deska váhy</li> <li>Poškozena vážní buňka</li> <li>Poškozena elektronika</li> </ul> |
| Err 9             | Nesvítí ukazatel stability                                                                     | Ověřit podmínky okolí                                                                                         |

| Err 10           | Chyba komunikace                  | Scházejí údaje                          |
|------------------|-----------------------------------|-----------------------------------------|
| Err 15           | Chyba gravitace                   | • Rozsah 0.9 ~ 1.0                      |
| Err 17           | Překročení rozsahu táry           | Zmenšit zatížení                        |
| Failh/<br>Faill  | Chyba kalibrace                   | <ul> <li>Zopakovat kalibraci</li> </ul> |
| Err P            | Chyba tiskárny                    | Ověřit parametry komunikace             |
| Ba lo /<br>Lo ba | Akumulátor bude zakrátko<br>vybit | <ul> <li>Nabít akumulátor</li> </ul>    |

V případě výskytu jiných oznámení chyb váhu vypnout a opět zapnout. Pokud se oznámení chyby opakuje, nutno se obrátit na výrobce.

# 10 Výstup údajů pomocí RS 232C

Pomocí rozhraní RS 232C, v závislosti na nastavení v menu, může být výstup údajů

vážení automatický nebo po zmáčknutí tlačítka

Přenos údajů je asynchronní v kódu ASCII.

Podmínky komunikace mezi váhou a tiskárnou:

- Spojit váhu s rozhraním tiskárny pomocí vhodného vedení. Bezporuchový provoz zaručuje pouze vhodné vedení dodávané firmou KERN.
- Parametry přenosu (přenosová rychlost, bity a stav parity) váhy a tiskárny musí být shodné. Podrobný popis parametrů rozhraní viz kapitola 8, segment menu "P1 COM" nebo "P2 COM".

# 10.1 Technické údaje

| Přípojka            | 9- pinová miniaturní spojka D-sub                                                 |
|---------------------|-----------------------------------------------------------------------------------|
|                     | Pin 2 - vstup                                                                     |
|                     | Pin 3 - výstup                                                                    |
|                     | Pin 5 – uzemnění                                                                  |
| Rychlost<br>přenosu | 600/1200/2400/4800/9600, možnost volby                                            |
| Stav parity         | 8 bitů, bez parity / 7 bitů, sudá parita / 7 bitů, lichá parita, možnost<br>volby |

# 10.2 Režim tiskárny

Příklady výtisků (KERN YKB-01N)

Vážení

| ST, GS    | 1.000 kg           |
|-----------|--------------------|
| L         |                    |
| ST        | Stabilní hodnota   |
| US        | Nestabilní hodnota |
| GS        | Hmotnost brutto    |
| NT        | Hmotnost netto     |
| <lf></lf> | Prázdný řádek      |
| <lf></lf> | Prázdný řádek      |

# Sčítání

PCS 100

# 10.3 Výstupní protokol

Režim vážení

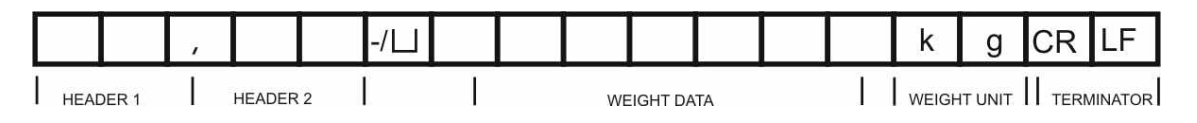

HEADER1: ST=STABILNA, US=NIESTABILNA

HEADER2: NT=NETTO, GS=BRUTTO

## 10.4 Instrukce dálkového řízení

| Instrukce            | Význam                            |
|----------------------|-----------------------------------|
| T <cr><lf></lf></cr> | tárování                          |
| Z <cr><lf></lf></cr> | Nulování                          |
| W <cr><lf></lf></cr> | Výstup každé hodnoty hmotnosti    |
| S <cr><lf></lf></cr> | Výstup stabilní hodnoty hmotnosti |
| P <cr><lf></lf></cr> | Počet kusů                        |

# 11 Pomoc v případě drobných poruch

V případě poruchy je nutno displej na chvíli vypnout a odpojit od sítě, poté je možné znovu vážit od začátku.

Pomoc:

Porucha

Možná příčina

Nesvítí zobrazení hmotnosti.

- Displej není zapnut.
- Přerušení spojení se sítí (poškozen napájecí kabel).
- Síť není pod napětím
- Nesprávně vložené nebo vybité baterie / akumulátor
- Schází baterie / akumulátor.

Zobrazení hmotnosti není stabilní

- Průvan/pohyby vzduchu
- Vibrace stolu/podloží
- Deska váhy má kontakt z okolním tělesem
- Elektromagnetické pole/statický náboj (volit jiné provozní místo /pokud je to možné vypnout zařízení způsobující poruchu)

Výsledek vážení zřetelně • Ukazatel váhy není vynulován chybný

- Nesprávná kalibrace.
- Silné teplotní výkyvy.
- Nebyla dodržena doba ohřevu.
- Elektromagnetické pole/statický náboj (volit jiné provozní místo /pokud je to možné vypnout zařízení způsobující poruchu)

V případě, když se objeví jiné signalizace chyb, je nutno displej vypnout a znovu zapnout. Když se bude chyba objevovat i nadále, je nutno se obrátit na výrobce.

.

# 12 Instalace displeje / vážního můstku váhy

- 1
- Instalaci / nastavení konfigurace vážního systému musí provést fundovaný odborník na váhy

# 12.1 Technické údaje

| Napájecí napětí     | 5 V / 150 mA                              |
|---------------------|-------------------------------------------|
| Max. napětí signálu | 0–10 mV                                   |
| Rozsah nulování     | 0–2 mV                                    |
| Citlivost           | 2–3 mV/V                                  |
| Odpor               | 80–100 Ω, max. 4 vážní buňky, každá 350 Ω |

# 12.2 Struktura vážního systému

Displej možno připojit ke každému analogovému vážnímu zařízení vyhovujícímu požadované specifikaci.

Při volbě vážních buněk je nutno zohledňovat následující parametry:

Kapacita váhy
 Obvykle to znamená maximální dovolenou váženou hmotnost.

## • Vstupní zatížení

Celková hmotnost částí, které mohou zatěžovat vážní buňku, kupř. vrchní část vážního můstku, deska váhy apod.

## Celkový rozsah nulování

Součet rozsahu nulování po zapnutí váhy (± 2%) a rozsahu nulování, který může spustit uživatel zmáčknutím tlačítka ZERO (2%). Celkový rozsah nulování činí tedy 4% kapacity váhy.

Požadovaná nosnost vážní buňky je součtem kapacity váhy, vstupního zatížení a celkového rozsahu nulování. Abychom eliminovali přetížení vážní buňky, je nutno k požadované nosnosti přičíst bezpečnostní marži.

## • Požadovaná maximální rozlišovací schopnost zobrazení

• Možnost cejchování, pokud je požadováno

V případě použití displeje jako cejchovaného vážního systému, je nutno pomocí spojky spojit kontakty [K1] tištěného spoje, pozice viz kapitola 6.11. V případě použití necejchovaného vážního systému je nutno spojku odstranit.

# 12.3 Zapojení vážního můstku

- ⇒ Odpojit displej od sítě.
- ⇒ Přiletovat jednotlivé žíly kabelu k desce s plošnými spoji, viz níže uvedený výkres.

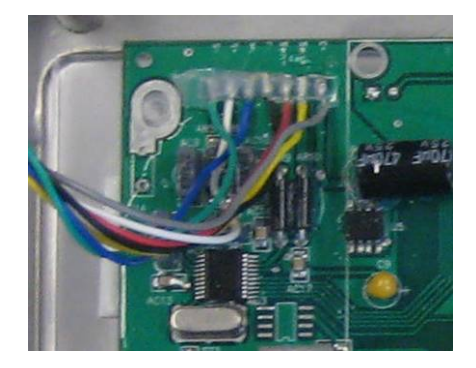

⇒ Struktura spojů viz níže uvedené schéma.

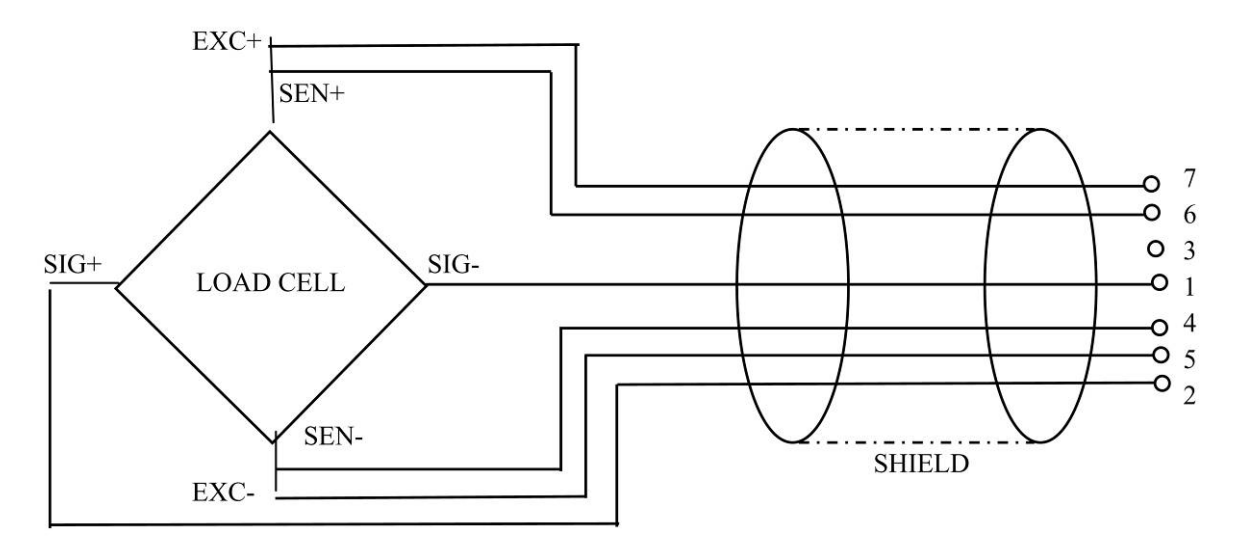

Propojit vážní můstek a displej pomocí připojujícího kabelu, viz kapitola2, bod [7]. Přišroubovat přesuvnou matici.

# 12.4 Konfigurace displeje

## 12.4.1 Cejchované vážní systémy (kontakty [K1] tištěného spoje spojeny)

Přehled menu, viz kapitola 8.2.

Cejchované vážní systémy mají přístup k bodu menu týkajícího se konfigurace "P2 mode" zablokovaný.

## KERN KFB-TM:

Odblokování se provede odstraněním plomby a zmáčknutím tlačítka kalibrace . Pozice tlačítka kalibrace viz kapitola 6.11.

## KERN KFN-TM:

Odblokování se provede odstraněním plomby a spojením obou kontaktů plošného spoje [K2] pomocí spojky (viz kapitola 6.11).

# Upozornění:

Po odstranění plomby musí být vážní systém znovu cejchován (před použitím ve vymezených oblastech) autorizovanou společností.

| Vy | volávání menu:                                                             |         |
|----|----------------------------------------------------------------------------|---------|
| 飰  | Zapnout zařízení i v průběhu samodiagnózy zmáčknout tlačítko               |         |
| Ŷ  | Postupně mačkat tlačítka 🕵, 🐨 i 🖬, zobrazí se první<br>blok menu "PO CHK". | POCHE   |
| Ŷ  | Vícenásobně zmáčknout tlačítko (TARE), až se zobrazí bod menu "P2 mode".   | (P2nod) |
| ⇒  | Zmáčknout tlačítko kalibrace (modele KFB-TM).                              |         |
| ₽  | Zmáčknout tlačítko a pomocí tlačítka volit typ váhy:                       | 5.6-    |
|    | Sufuc – vého jednorozeobové                                                | \$      |
|    |                                                                            | lanst i |
|    |                                                                            | \$      |
|    | UUTILL = vana vicerozsanova.                                               | GUALS   |

| Příklad – váha jednorozsahová 与ப்டா (d = 10 g, Max. 30 kg) |                                                                                               |         |
|------------------------------------------------------------|-----------------------------------------------------------------------------------------------|---------|
| ₽                                                          | Potvrdit volený typ váhy zmáčknutím tlačítka , zobrazí se první bod menu "COUNT".             | [ollnt] |
| 1.                                                         | Zobrazení vnitřního rozlišení                                                                 |         |
| ⇔                                                          | Zmáčknout tlačítko , zobrazí se vnitřní rozlišení.                                            |         |
| ⇔                                                          | Návrat do menu pomocí tlačítka                                                                | Lount   |
| ₽                                                          | Volit další bod menu zmáčknutím tlačítka                                                      |         |
| 2.                                                         | Pozice desetinného bodu                                                                       | J36     |
| ⇔                                                          | Zmáčknout tlačítko , se zobrazí aktuálně nastavená pozice desetinného bodu.                   |         |
| ⇔                                                          | Volit požadované nastavení pomocí tlačítka Tare.<br>Možnost volby0, 0.0, 0.00, 0.000, 0.0000. |         |
|                                                            | Potvrdit nastavené údaje zmáčknutím tlačítka                                                  | 685,    |
| ⇔                                                          | Volit další bod menu zmáčknutím tlačítka                                                      |         |
| 3.                                                         | Přesnost vážení                                                                               | ٥       |
| ₽                                                          | Zmáčknout tlačítko Zmáčknout tlačítko                                                         |         |
|                                                            | Pomocí tlačítka volit požadované nastavení.<br>Možnost volby: 1, 2, 5, 10, 20, 50.            |         |
|                                                            | Potvrdit nastavené údaje zmáčknutím tlačítka                                                  |         |
| ₽                                                          | Volit další bod menu zmáčknutím tlačítka                                                      |         |

| 4. | Rozsah vážení                                                                                                    |                   |
|----|----------------------------------------------------------------------------------------------------|-------------------|
| ⇔  | Zmáčknout tlačítko 💜, zobrazí se aktuální nastavení.                                                                                                    | <b>1030.00</b> kg |
|    | Pomocí navigačních tlačítek (viz kapitola 2.1.1) volit požadované nastavení, aktivní pozice vždy bliká.                                                                                               |                   |
|    | Potvrdit nastavené údaje, zmáčknutím tlačítka                                                                                                    |                   |
| ⇔  | Volit další bod menu zmáčknutím tlačítka                                                                                                    |                   |
| 5. | Kalibrace/linearizace<br>Po nastavení konfiguračních údajů nutno provést kalibraci<br>nebo linearizaci.<br>Provedení kalibrace, viz kapitola 6.9.1 / krok 6 nebo<br>linearizace, viz kapitola 6.10.1. |                   |

| Příklad – dvourozsahová váha $dURL i (d = 2/5 g, Max. 6/15 kg)$ |                                                                                                    |         |
|-----------------------------------------------------------------|----------------------------------------------------------------------------------------------------|---------|
| ⇒                                                               | Potvrdit volený typ váhy zmáčknutím tlačítka , zobrazí se první bod menu "COUNT".                                     | [[oUnt] |
| 1.                                                              | Zobrazení vnitřního rozlišení                                                                                         |         |
| ₽                                                               | Zmáčknout tlačítko 💜, zobrazí se vnitřní rozlišení.                                                                   |         |
| ⇔                                                               | Návrat do menu pomocí tlačítka                                                                                        | CoUnt   |
| ⇔                                                               | Volit další bod menu zmáčknutím tlačítka                                                                              |         |
| 2.                                                              | Pozice desetinného bodu                                                                                               | 686 1   |
| ⇔                                                               | Zmáčknout tlačítko Zmáčknout tlačítko Zmáčknout tlačítko Zmáč, zobrazí se aktuálně nastavená pozice desetinného bodu. |         |
| ₽                                                               | Volit požadované nastavení pomocí tlačítka .<br>Možnost volby: 0, 0.0, 0.00, 0.000, 0.0000.                           |         |
|                                                                 | Potvrdit nastavené údaje zmáčknutím tlačítka 🕰.                                                                       | J36     |
| ⇔                                                               | Volit další bod menu zmáčknutím tlačítka                                                                              |         |

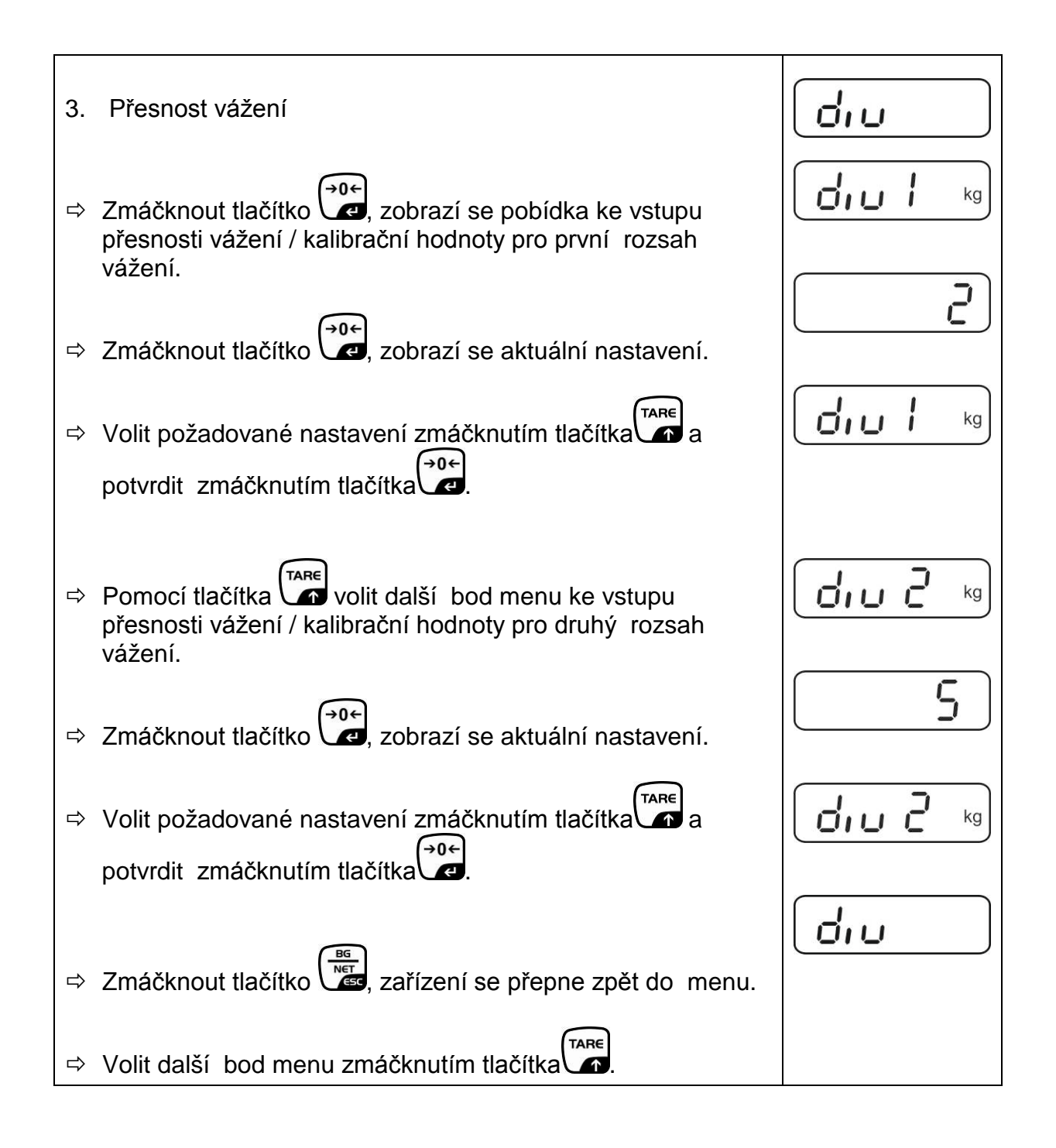

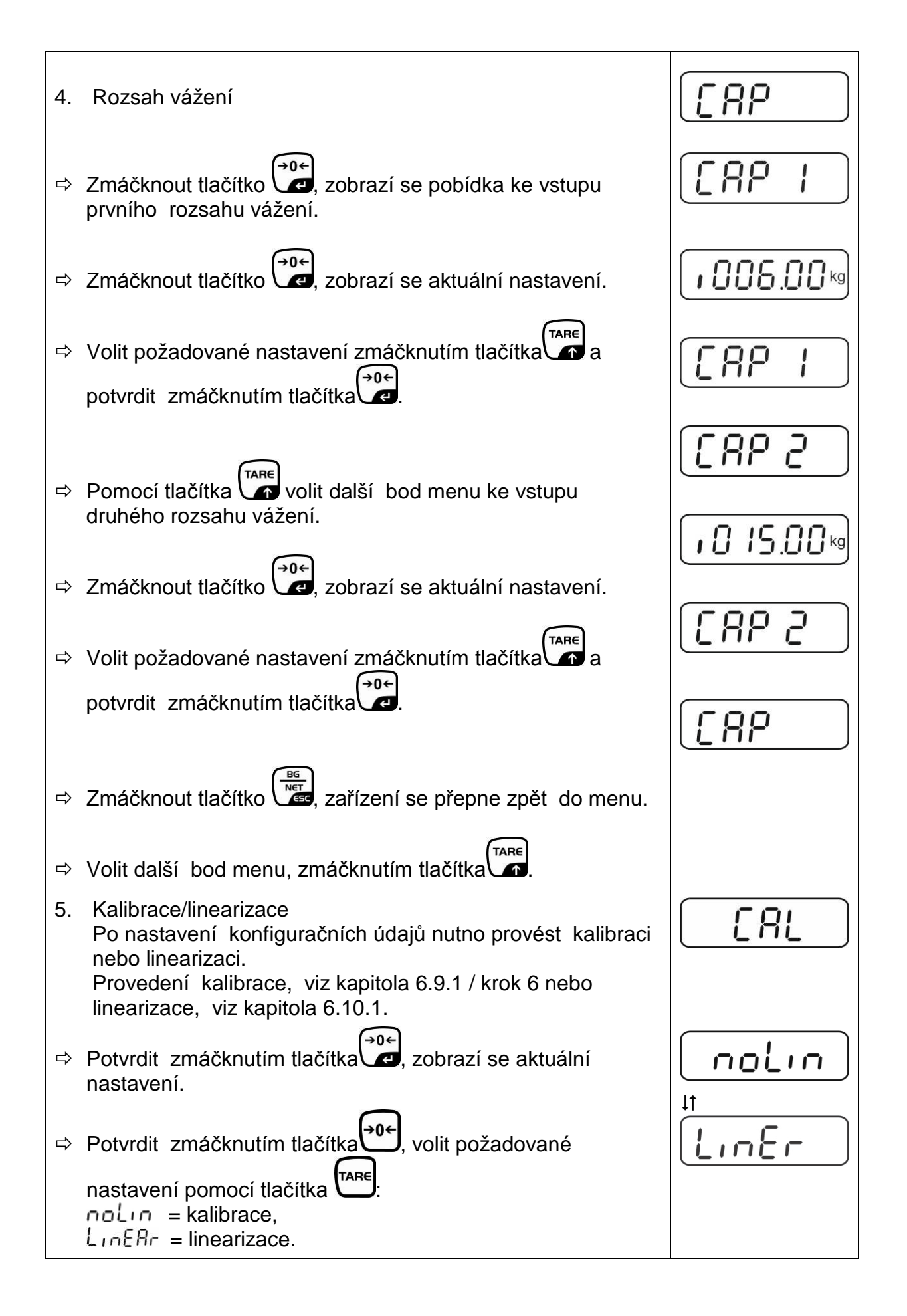

# 12.4.2 Necejchované vážní systémy (kontakty [K1] tištěného spoje rozpojeny)

Přehled menu, viz kapitola 8.1.

| Vy<br>⇔         | volávání menu<br>Zapnout zařízení a v průběhu samodiagnózy zmáčknout<br>tlačítko                       | Pn     |  |
|-----------------|----------------------------------------------------------------------------------------------------|--------|--|
| ⇔               | Postupně mačkat tlačítka (M+), (M+) a (ARE), zobrazí se první<br>blok menu "PO CHK".                   | POCHF  |  |
| ⇔               | Vícenásobně zmáčknout tlačítko (TARE), až se zobrazí menu "P3 CAL".                                    | P3[AL) |  |
| ⇔               | Zmáčknout tlačítko Zmáčknout tlačítko Zmáčknout tlačítko Zmáčko zobrazí se první bod menu "COUNT".     | Collab |  |
| Navigace v menu |                                                                                                    |        |  |
| ⇔               | Tlačítko umožňuje volba dalších jednotlivých bodů menu.                                                |        |  |
| ⇔               | Potvrdit volený bod menu zmáčknutím tlačítka . Zobrazí se aktuální nastavení.                          |        |  |
| ⇔               | Navigační tlačítko (viz kapitola 2.1.1) umožňuje přepínání mezi dostupnými nastaveními.                |        |  |
| ⇔               | Buď nastavenou hodnotu uložit do paměti zmáčknutím<br>tlačítka , nebo ji odmítnout zmáčknutím tlačítka |        |  |
| ⇔               | Menu opustíme vícenásobným zmáčknutím tlačítka                                                         |        |  |

| Volba parametrů |                                                                                                    |                                                                   |  |
|-----------------|----------------------------------------------------------------------------------------------------|-------------------------------------------------------------------|--|
| 1.              | Zobrazení vnitřního rozlišení                                                                                                    | [[oUnt]]                                                          |  |
| ⇔               | Zmáčknout tlačítko Zmáčknout tlačítko Zmáčknout |                                                                   |  |
| ⇔               | Návrat do menu pomocí tlačítka                                                                                                    | Count                                                             |  |
| ⇒               | Volit další bod menu zmáčknutím tlačítka                                                                                                    |                                                                   |  |
| 2.              | Pozice desetinného bodu                                                                                                    | 685 1                                                             |  |
| ₽               | Zmáčknout tlačítko 💜, zobrazí se aktuálně nastavená pozice desetinného bodu.                                                                                                    | <b>0.00</b> kg                                                    |  |
|                 | Změnu provedeme volit požadované nastavení pomocí<br>navigačních tlačítek (viz kapitola 2.1.1). Možnost volby: 0,<br>0.0, 0.00, 0.000, 0.0000.                                                                                                    |                                                                   |  |
|                 | Potvrdit nastavené údaje, zmáčknutím tlačítka                                                                                                    |                                                                   |  |
| ⇔               | Volit další bod menu zmáčknutím tlačítka                                                                                                    |                                                                   |  |
| 3.              | Typ váhy, rozsah vážení i přesnost vážení                                                                                                    | ์<br>เป็น<br>เป็น<br>เป็น<br>เป็น<br>เป็น<br>เป็น<br>เป็น<br>เป็น |  |
| ⇔               | Zmáčknout tlačítko 💜, zobrazí se aktuální nastavení.                                                                                                    | 077                                                               |  |
| ₽               | Pomocí tlačítka volit požadované nastavení:<br>"off" jednorozsahová váha,<br>"on" dvourozsahová váha.                                                                                                    |                                                                   |  |
| Ŷ               | Potvrdit zmáčknutím tlačítka , zobrazí se pobídka ke<br>vstupu přesnosti vážení (v případě dvourozsahové váhy pro<br>první rozsah vážení).                                                                                                    | r In[                                                             |  |
| Ŷ               | Zmáčknout tlačítko 💜, zobrazí se aktuální nastavení.                                                                                                    |                                                                   |  |

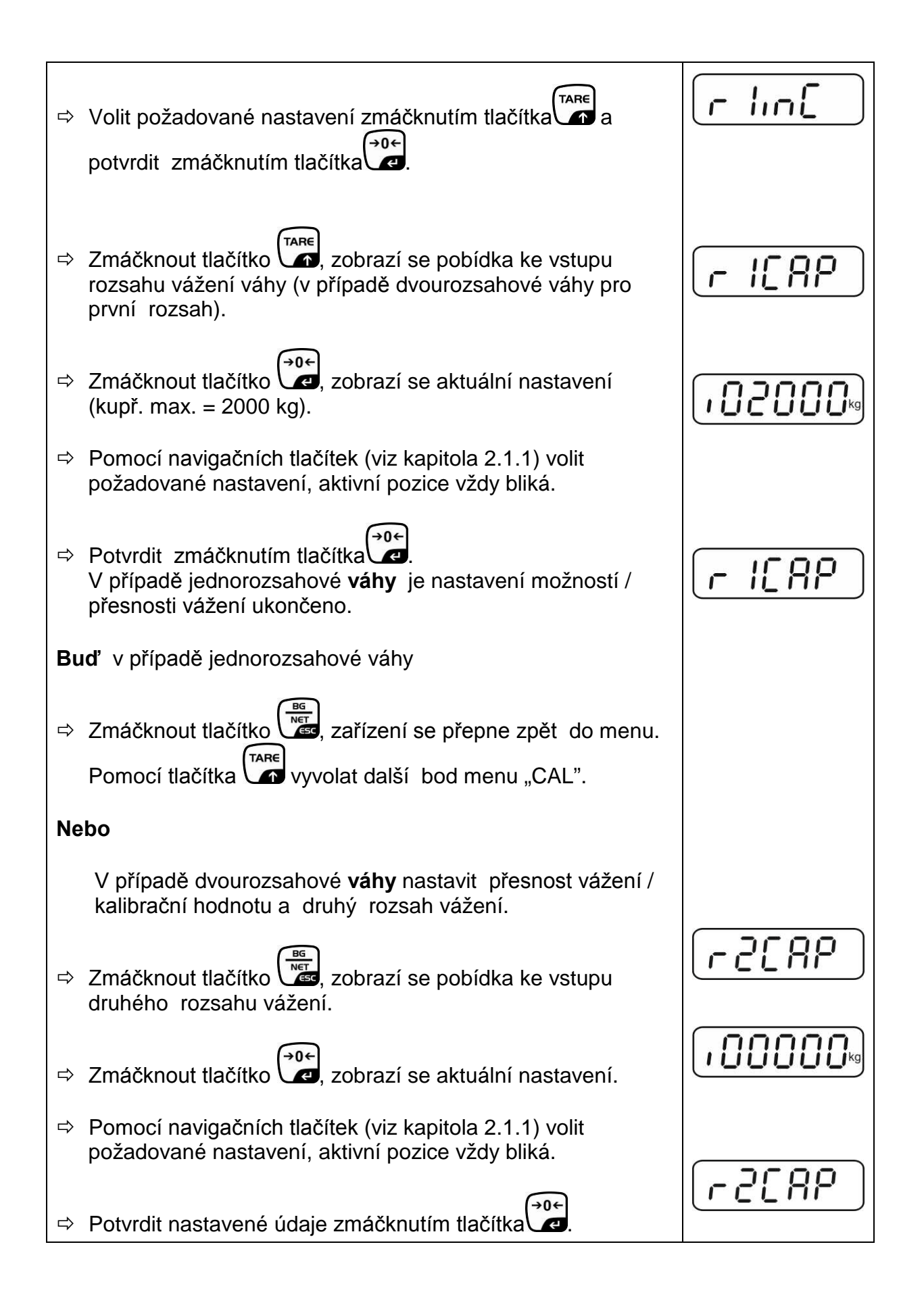

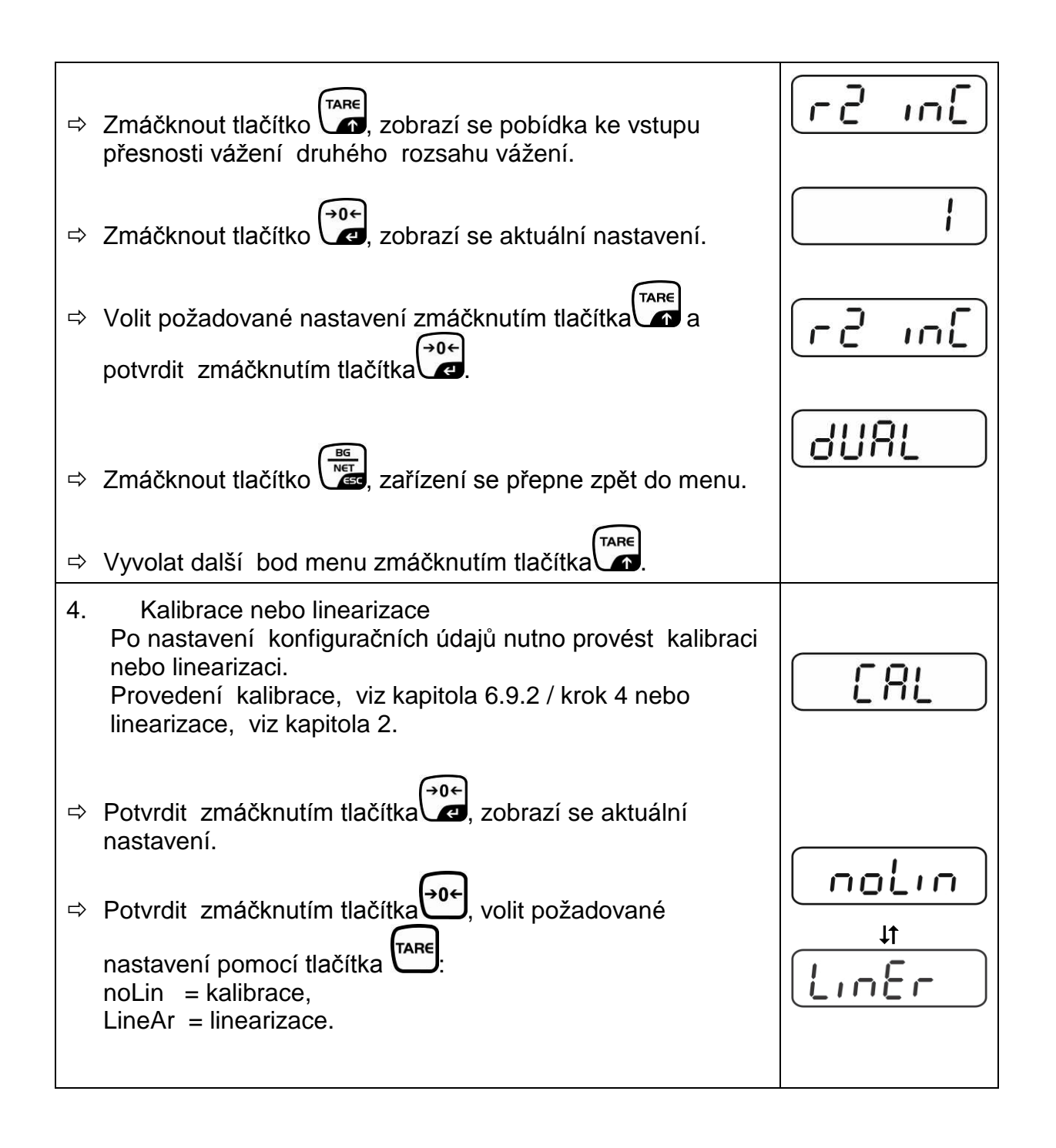

# 13 Prohlášení o shodě / povolení typu / atest

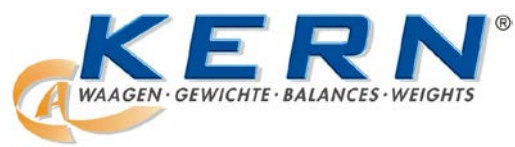

# KERN & Sohn GmbH

D-72322 Balingen-Frommern P.O. box 4052 E-mail: info@kern-sohn.de Tel.: 0049-[0]7433- 9933-0 Fax: 0049-[0]7433-9933-149 Internet: www.kern-sohn.de

# Prohlášení o shodě

EG-Konformitätserklärung EC- Déclaration de conformité EC-Dichiarazione di conformità EC- Declaração de conformidade EC-Deklaracja zgodności EC-Declaration of -Conformity EC-Declaración de Conformidad EC-Conformiteitverklaring EC- Prohlášení o shodě EC-Заявление о соответствии

| D   | Konformitäts-    | Wir erklären hiermit, dass das Produkt, auf das sich diese Erklärung bezieht, |
|-----|------------------|-------------------------------------------------------------------------------|
|     | erklärung        | mit den nachstehenden Normen übereinstimmt.                                   |
| GB  | Declaration of   | We hereby declare that the product to which this declaration refers conforms  |
|     | conformity       | with the following standards.                                                 |
| CZ  | Prohlášení o     | Tímto prohlašujeme, že výrobek, kterého se toto prohlášení týká, je v souladu |
|     | shode            | s níže uvedenými normami.                                                     |
| E   | Declaración de   | Manifestamos en la presente que el producto al que se refiere esta            |
|     | conformidad      | declaración está de acuerdo con las normas siguientes                         |
| F   | Déclaration de   | Nous déclarons avec cela responsabilité que le produit, auquel se rapporte la |
|     | conformité       | présente déclaration, est conforme aux normes citées ci-après.                |
|     | Dichiarazione di | Dichiariamo con ciò che il prodotto al quale la presente dichiarazione si     |
| _   | conformitá       | riferisce è conforme alle norme di seguito citate.                            |
| NL  | Conformiteit-    | Wij verklaren hiermede dat het product, waarop deze verklaring betrekking     |
|     | verklaring       | heeft, met de hierna vermelde normen overeenstemt.                            |
| Ρ   | Declaração de    | Declaramos por meio da presente que o produto no qual se refere esta          |
|     | conformidade     | declaração, corresponde às normas seguintes.                                  |
| PL  | Deklaracja       | Niniejszym oświadczamy, że produkt, którego niniejsze oświadczenie dotyczy,   |
|     | zgodności        | jest zgodny z poniższymi normami.                                             |
| RUS | Заявление о      | Мы заявляем, что продукт, к которому относится данная декларация,             |
|     | соответствии     | соответствует перечисленным ниже нормам.                                      |

# Elektronické váhy: KERN KFB-TM, KFN-TM, BFB, BFN, IFB, NFB, SFB, UFA, UFB, UFN

| Směrnice EU | Normy                            |
|-------------|----------------------------------|
| 2004/108/EC | EN55022: 2006 A1:2007            |
|             | EN61000-3-3:1995+A1:2001+A2:2005 |
|             | EN55024: 1998+A1:2001+A2:2003    |
| 2006/95/EC  | EN 60950-1:2006                  |
|             | EN 60065:2002+A1:2006            |
| 2005/32/EC  |                                  |

Datum: 13.10.2011

Podpis:

KERN & Sohn GmbH představenstvo

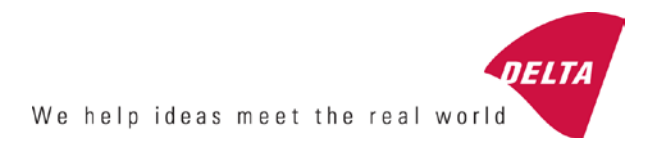

# **EC Type-Approval Certificate**

# No. DK 0199.202 Revision 1

# KFN-TM / KFB-TM / BFB / IFB / SFB / UFB / UFN / NFB / BFN / NFN

#### NON-AUTOMATIC WEIGHING INSTRUMENT

Issued by DELTA Danish Electronics, Light & Acoustics EU - Notified Body No. 0199

In accordance with the requirements for the non-automatic weighing instrument of EC Council Directive 2009/23/EC.

| Issued to     | Kern & Sohn GmbH<br>Ziegelei 1<br>D 72336 Balingen-Frommern<br>GERMANY                                                                                                    |                    |
|---------------|----------------------------------------------------------------------------------------------------|--------------------|
| In respect of | Non-automatic weighing instrument designated KFN-TM / KFB-TM / BFB / IFB / SFB / UFB / UFN / NFB / BFN / NFN with variants of modules of load receptors, load cells and peripheral equipment.<br>Accuracy class III and IIII<br>Maximum capacity, Max: From 1 kg up to 199 950 kg<br>Verification scale interval: $e = Max / n$<br>Maximum number of verification scale intervals: $n = 6000$ for single-interval and $n = 2 \times 3000$ for multi-range and multi-interval (however, dependent on environment and the composition of the modules).<br>Variants of modules and conditions for the composition of the modules are set out in the annex. | <b>[</b><br>[<br>[ |

The conformity with the essential requirements in annex 1 of the Directive is met by the application of the European Standard EN 45501:1992/AC:1993 and WELMEC 2.1:2001.

#### Note: This certificate is a revised edition which replaces previous revisions.

The principal characteristics and approval conditions are set out in the descriptive annex to this certificate.

The annex comprises 14 pages.

 Issued on
 2011-12-19

 Valid until
 2019-12-07

Signatory: J. Hovgård

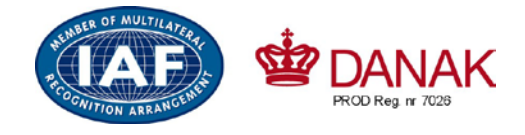

DELTA

Danish Electronics, Light & Acoustics

Venlighedsvej 4 2970 Hørsholm Denmark

Tel. (+45) 72 19 40 00 Fax (+45) 72 19 40 01 www.delta.dk VAT No. DK 12275110

# Descriptive annex

|     | Contents                                                 | Page |
|-----|----------------------------------------------------------|------|
| 1.  | Name and type of instrument and modules                  | 2    |
| 2.  | Description of the construction and function             | 2    |
| 2.1 | Construction                                             | 2    |
| 2.2 | Functions                                                | 3    |
| 3.  | Technical data                                           | 4    |
| 3.1 | Indicator                                                | 4    |
| 3.2 | Load receptors, load cells and load receptor supports    | 5    |
| 3.3 | Composition of modules                                   | 6    |
| 3.4 | Documents                                                | 6    |
| 4.  | Interfaces and peripheral equipment                      | 6    |
| 4.1 | Interfaces                                               | 6    |
| 4.2 | Peripheral equipment                                     | 6    |
| 5.  | Approval conditions                                      | 6    |
| 5.1 | Measurement functions other than non-automatic functions | 6    |
| 5.2 | Counting operation is not approved for NAWI              | 6    |
| 5.3 | Totalised weight is not a legal value.                   | 6    |
| 5.4 | Compatibility of modules                                 | 7    |
| 6.  | Special conditions for verification                      | 7    |
| 6.1 | Composition of modules                                   | 7    |
| 7.  | Securing and location of seals and verification marks    | 7    |
| 7.1 | Securing and sealing                                     | 7    |
| 7.2 | Verification marks                                       | 7    |
| 8.  | Location of CE mark of conformity and inscriptions       | 8    |
| 8.1 | Indicator                                                | 8    |
| 9.  | Pictures                                                 | 9    |
| 10. | Composition of modules - illustrated                     | 14   |

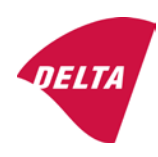

# 1. Name and type of instrument and modules

The weighing instrument is designated KFN-TM / KFB-TM / BFB / IFB / SFB / UFB / UFN / NFB / BFN / NFN. It is a system of modules consisting of an electronic indicator, connected to a separate load receptor and peripheral equipment such as printers or other devices, as appropriate. The instrument is a Class III or IIII, self-indicating weighing instrument with single-interval, multi-range or multi-interval, an external AC mains adapter, and an internal rechargeable battery (optional).

The indicators consist of analogue to digital conversion circuitry, microprocessor control circuitry, power supply, keyboard, non-volatile memory for storage of calibration and setup data, and a weight display contained within a single enclosure.

The modules appear from the sections 3.1, 3.2.1 and 3.2.2; the principle of the composition of the modules is set out in the sections 6.1 and 10.

# 2. Description of the construction and function

#### 2.1 Construction

#### 2.1.1 Indicator

The indicator is specified in section 3.1.

#### **Enclosures and keyboard**

The indicators are housed in an enclosure made of either ABS plastic (model KFB-TM / BFB / IFB / UFB / NFB) or stainless steel (Model KFN-TM / SFB / UFN / BFN / NFN).

The front panels of the indicator comprise:

- An LCD display with appropriate state indicators and 5<sup>1</sup>/<sub>2</sub> digits.
- A keyboard containing 6 keys used to enter commands or data into the weight indicator, plus a key for turning the indicator on/off. Each key is identified with a name and/or pictograph.

#### Electronics

The instruments use a single printed circuit board, which contains all of the instrument circuitry. The metrological circuitry for the models of weight indicator is identical.

All instrument calibration and metrological setup data are contained in non-volatile memory.

The power supply accepts an input voltage of 9 - 12 VDC from the external power adapter, with input from 230 VAC 50 Hz. The indicator produces a load cell excitation voltage of 5 VDC.

#### 2.1.2 Load receptors, load cells and load receptor supports

Set out in section 3.2.

#### 2.1.3 Interfaces and peripheral equipment

Set out in section 4.

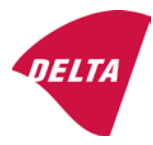

# 2.2 Functions

The weight indicating instruments are microcontroller based electronic weight indicators that require the external connection of strain gauge load cell(s). The weight information appears in the digital display located on the front panel and may be transmitted to peripheral equipment for recording, processing or display.

The primary functions provided are detailed below.

#### 2.2.1 Display range

The weight indicators will display weight from –Max to Max (gross weight) within the limits of the display capacity.

#### 2.2.2 Zero-setting

Pressing the "ZERO" key causes a new zero reference to be established and ZERO annunciator to turn on indicating the display is at the centre of zero.

Semi-automatic zero-setting range:  $\pm 2\%$  of Max. Automatic zero-tracking range:  $\pm 2\%$  of Max. Initial zero-setting range:  $\pm 10\%$  of Max.

Zero-setting is only possible when the load receptor is not in motion.

#### 2.2.3 Zero-tracking

The indicators are equipped with a zero-tracking feature which operates over a range of 4% of Max and only when the indicator is at gross zero and there is no motion in the weight display.

#### 2.2.4 Tare

The instrument models are provided with a semi-automatic subtractive tare feature activated using the "TARE" key.

When the tare function is active, the "G/N" key will toggle the display between showing Net and Gross value.

#### 2.2.5 Printing

A printer may be connected to the optional serial data port. The weight indicator will transmit the current to the printer when the "PRINT" key is pressed.

The printing will not take place if the load receptor is not stable, if the gross weight is less than zero, or if the weight exceeds Max.

#### 2.2.6 Weighing unstable samples

The indicator has a function for weighing unstable samples. It is turned on/off by pressing the "ZERO" and "TARE" keys simultaneously.

#### 2.2.7 Display test

A self-test routine is initiated by pressing the on/off key to turn the instrument off, then pressing it again to turn the instrument on. The test routine turns on and off all of the display segments and light indicators to verify that the display is fully functional.

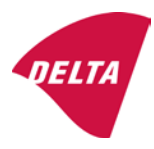

#### 2.2.8 Real time clock

If it is available in the instrument, the real time clock can be activated to get printout with day and time information.

#### 2.2.9 Operator information messages

The weight indicator has a number of general and diagnostic messages which are described in detail in the user's guide.

## 2.2.10 Software version

The software revision level is displayed during the power-up sequence of the instrument.

The approved software version is 1.07 and 1.08. The software version 1.08 includes possibility of multi-range.

## 2.2.11 Totalisation

The indicator can be configured with a totalisation function, adding actual weight display values to the memory when pressing "M+" key if the equilibrium is stable.

Pressing "MR" key displays the total accumulated weight. Pressing "M+" and "MR" key will clear the totalised value.

## 2.2.12 Battery operation

The indicator can be operated from an internal rechargeable battery, if this option is installed.

# 3. Technical data

The KFN-TM / KFB-TM / BFB / IFB / SFB / UFB / UFN / NFB / BFN / NFN weighing instruments are composed of separate modules, which are set out as follows:

## 3.1 Indicator

The indicators have the following characteristics:

| KFN-TM / KFB-TM / BFB / IFB / SFB / UFB / UFN / NFB / BFN / NFN                 |
|---------------------------------------------------------------------------------|
| III and IIII                                                                    |
| Single-interval, multi-range (2 ranges) or multi-interval (2 partial intervals) |
|                                                                                 |
| $\leq$ 6000 (class III), $\leq$ 1000 (class IIII) for single-interval           |
| $\leq$ 3000 (class III), $\leq$ 1000 (class IIII) for multi-range and           |
| multi-interval                                                                  |
| -Max within display limits                                                      |
| p'i = 0.5                                                                       |
| 1 μV                                                                            |
| 5 VDC                                                                           |
| present on the model with 7-terminal connector                                  |
| 87 ohm                                                                          |
| 1600 ohm                                                                        |
| 9 - 12 VDC / 230 VAC, 50 Hz using external adapter                              |
| -10 °C to +40 °C                                                                |
|                                                                                 |

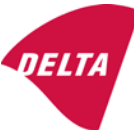

Peripheral interface:

Set out in section 4

#### 3.1.1 Connecting cable between the indicator and load cell / junction box for load cell(s)

#### 3.1.1.1 4-wire system

| Cable between indicator and load cell(s): | 4 wires (no sense), shielded                       |
|-------------------------------------------|----------------------------------------------------|
| Maximum length:                           | the certified length of the load cell cable, which |
|                                           | shall be connected directly to the indicator.      |

#### 3.1.1.2 6-wire system

Only to be used for indicator model with a 7-terminal connector for load cell.

| Cable between indicator and junction box: | 6 wires, shielded |
|-------------------------------------------|-------------------|
| Maximum length:                           | 227 m / mm²       |

#### 3.2 Load receptors, load cells and load receptor supports

Removable platforms shall be equipped with level indicators.

#### 3.2.1 General acceptance of modules

Any load cell(s) may be used for instruments under this certificate of type approval provided the following conditions are met:

- A test certificate (EN 45501) or OIML Certificate of Conformity (R60) respectively issued for the load cell by a Notified Body responsible for type examination under the Directive 2009/23/EC.
- 2) The certificate contains the load cell types and the necessary load cell data required for the manufacturer's declaration of compatibility of modules (WELMEC 2, Issue 5, 2009), and any particular installation requirements). A load cell marked NH is allowed only if humidity testing to EN 45501 has been conducted on this load cell.
- 3) The compatibility of load cells and indicator is established by the manufacturer by means of the compatibility of modules form, contained in the above WELMEC 2 document, or the like, at the time of EC verification or declaration of EC conformity of type.
- 4) The load transmission must conform to one of the examples shown in the WELMEC 2.4 Guide for load cells.

#### 3.2.2 Platforms, weigh bridge platforms

| Construction in brief | All-steel or steel-reinforced concrete construction, surface or pit mounted |
|-----------------------|-----------------------------------------------------------------------------|
| Reduction ratio       | 1                                                                           |
| Junction box          | Mounted in or on the platform                                               |
| Load cells            | Load cell according to section 3.2.1                                        |
| Drawings              | Various                                                                     |

#### 3.2.3 Bin, tank, hopper and non-standard systems

| Construction in brief | Load cell assemblies each consisting of a load cell stand assembly to |
|-----------------------|-----------------------------------------------------------------------|
|                       | support one of the mounting feet bin, tank or hopper                  |
| Reduction ratio       | 1                                                                     |
| Junction box          | Mounted on dead structure                                             |
| Load cell             | Load cell according to section 3.2.1                                  |

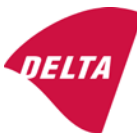

Drawings Various

#### 3.3 Composition of modules

In case of composition of modules, EN 45501 paragraph 3.5 and 4.12 shall be satisfied.

#### 3.4 Documents

The documents filed at DELTA (reference No. A530648) are valid for the weighing instruments described here.

# 4. Interfaces and peripheral equipment

#### 4.1 Interfaces

The interfaces are characterised "Protective interfaces" according to paragraph 8.4 in the Directive.

#### 4.1.1 Load cell input

A 5-terminal connector or 7-terminal connector for the load cell is positioned on the back of the enclosure.

#### 4.1.2 Other interfaces

The indicator may be equipped with one or more of the following protective interfaces located on the main board or on separate interface boards.

- RS-232C
- Analogue output (0 10V / 4 20 mA)
- Digital output
- Blue tooth

The interfaces do not have to be secured.

#### 4.2 Peripheral equipment

Connection between the indicator and peripheral equipment is allowed by screened cable.

The instrument may be connected to any simple peripheral device with a CE mark of conformity.

## 5. Approval conditions

#### 5.1 Measurement functions other than non-automatic functions

Measurement functions that will enable the use of the instrument as an automatic weighing instrument are not covered by this type approval.

#### 5.2 Counting operation is not approved for NAWI

The count shown as result of the counting function is not covered by this NAWI approval.

#### 5.3 Totalised weight is not a legal value.

When using the totalisation function creating a sum of several weighing results, this sum is only informative, as it is not a legal value.

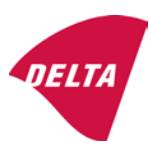

## 5.4 Compatibility of modules

In case of composition of modules, WELMEC 2 (Issue 5) 2009, paragraph 11 shall be satisfied.

# 6. Special conditions for verification

#### 6.1 Composition of modules

The environmental conditions should be taken into consideration by the composition of modules for a complete weighing instrument, for example instruments with load receptors placed outdoors and having no special protection against the weather.

The composition of modules shall agree with section 5.4.

An example of a declaration of conformity document is shown in section 10.

# 7. Securing and location of seals and verification marks

#### 7.1 Securing and sealing

Seals shall bear the verification mark of a notified body or alternative mark of the manufacturer according to ANNEX II, section 2.3 of the Directive 2009/23/EC.

#### 7.1.1 Indicator

Access to the configuration and calibration facility requires that a calibration jumper is installed on the main board.

Sealing of the cover of the enclosure - to prevent access to the calibration jumper and to secure the electronics against dismantling/adjustment - is accomplished with a brittle plastic sticker. The sticker is placed so access to one of the screws of the enclosure is prohibited (see figure 3, 4 & 5).

#### 7.1.2 Indicator - load cell connector - load receptor

Securing of the indicator, load receptor and load cell combined is done in one of the following ways:

- Sealing of the load cell connector with the indicator by a lead wire seal
- Inserting the serial number of the load receptor as part of the principal inscriptions contained on the indicator identification label
- The load receptor bears the serial number of the indicator on its data plate.

#### 7.1.3 Peripheral interfaces

All peripheral interfaces are "protective"; they neither allow manipulation with weighing data or legal setup, nor change of the performance of the weighing instrument in any way that would alter the legality of the weighing.

#### 7.2 Verification marks

#### 7.2.1 Indicator

A green M-sticker shall be placed next to the CE mark on the inscription plate.

The sticker with verification marks may be placed on or next to the inscription plate or on the front of the indicator.

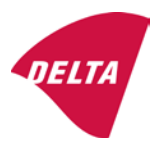

#### 7.2.2 Printers used for legal transactions

Printers covered by this type approval and other printers according to section 4.2, which have been subject to the conformity assessment procedure, shall not bear a separate green M-sticker in order to be used for legal transactions.

# 8. Location of CE mark of conformity and inscriptions

#### 8.1 Indicator

#### 8.1.1 CE mark

A sticker with the CE mark of conformity and year of production is located on the identification plate which is located on the enclosure of the weight indicator.

#### 8.1.2 Inscriptions

Manufacturer's trademark and/or name and the type designation is located on the front panel overlay.

On the front panel of the weight indicator:

• Manufacturer's name and/or logo

Indelibly printed on a brittle plastic sticker located on the front panel overlay:

• Max, Min, e =, accuracy class

On the inscription plate:

• Model no., serial no., type-approval certificate no., accuracy class, temperature range, electrical data and other inscriptions.

#### 8.1.2.1 Load receptors

On a data plate:

• Manufacturer's name, type, serial number, capacity

Left to the manufacturer's choice as provided in section 7.1.2:

• Serial no. of the indicator

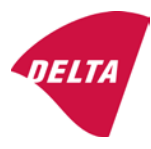

# 9. Pictures

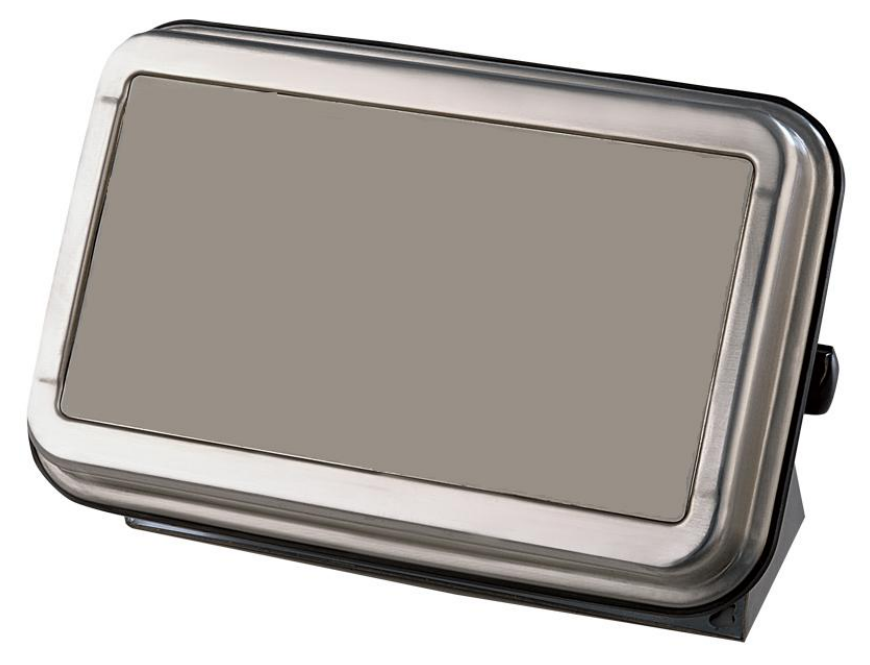

Figure 1a KFN-TM / SFB / UFN / BFN / NFN indicator without front layout.

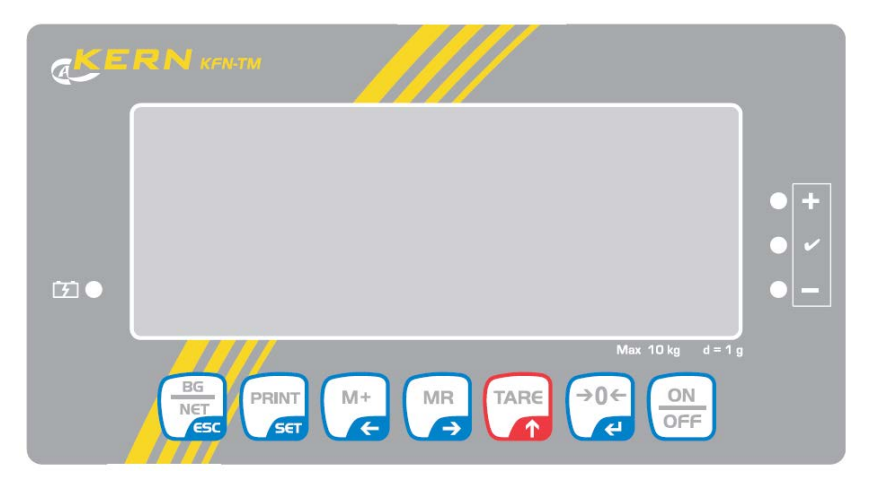

Figure 1b Front layout of KFN-TM indicator.

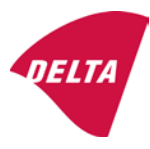

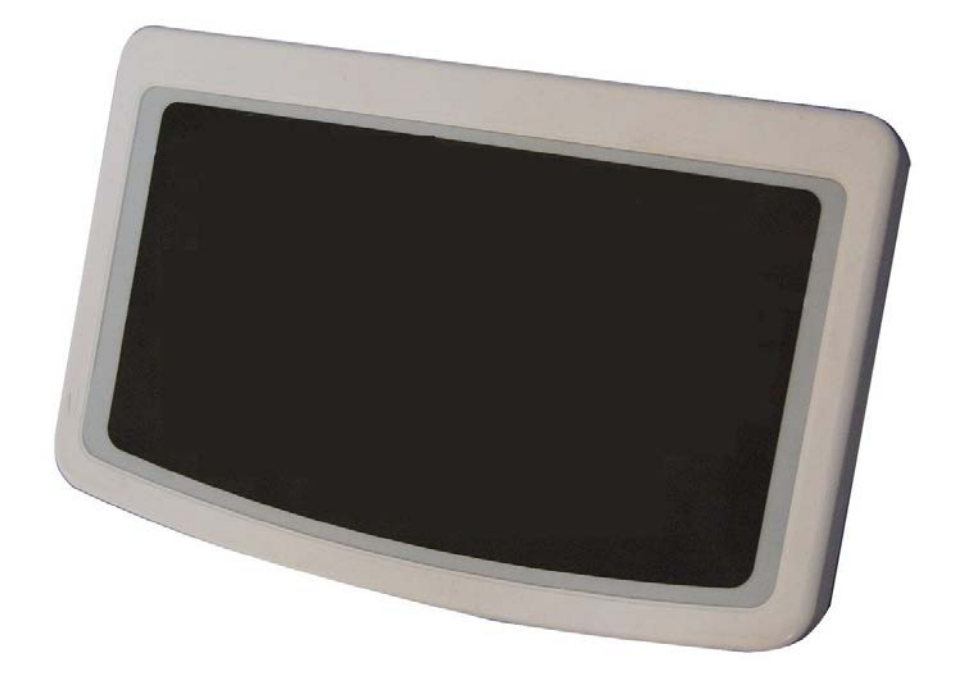

Figure 2a KFB-TM / BFB / IFB / UFB / NFB indicator without front layout.

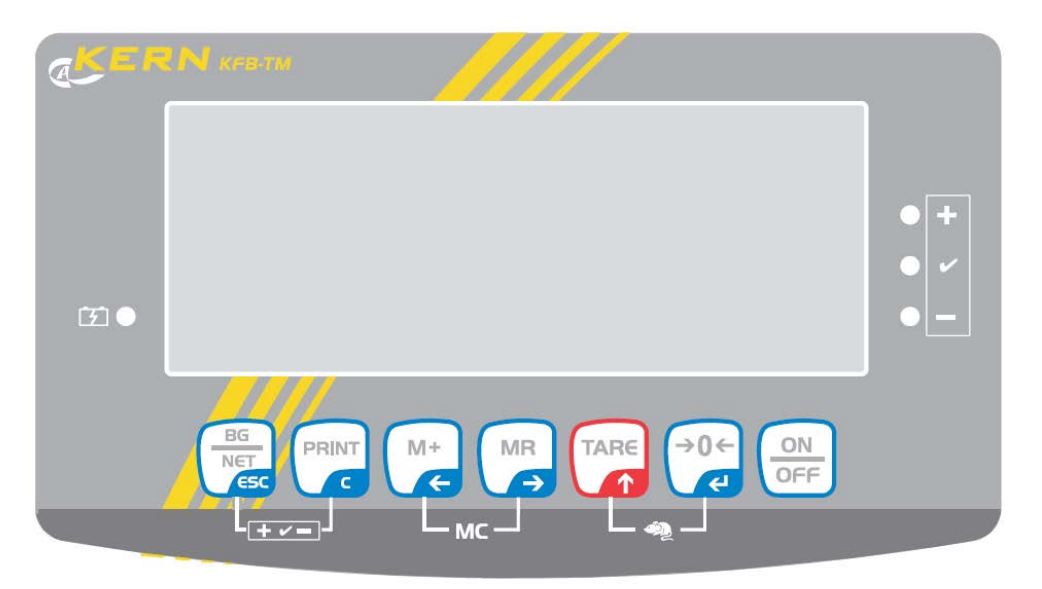

Figure 2b Front layout of KFB-TM indicator.

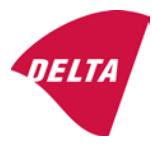

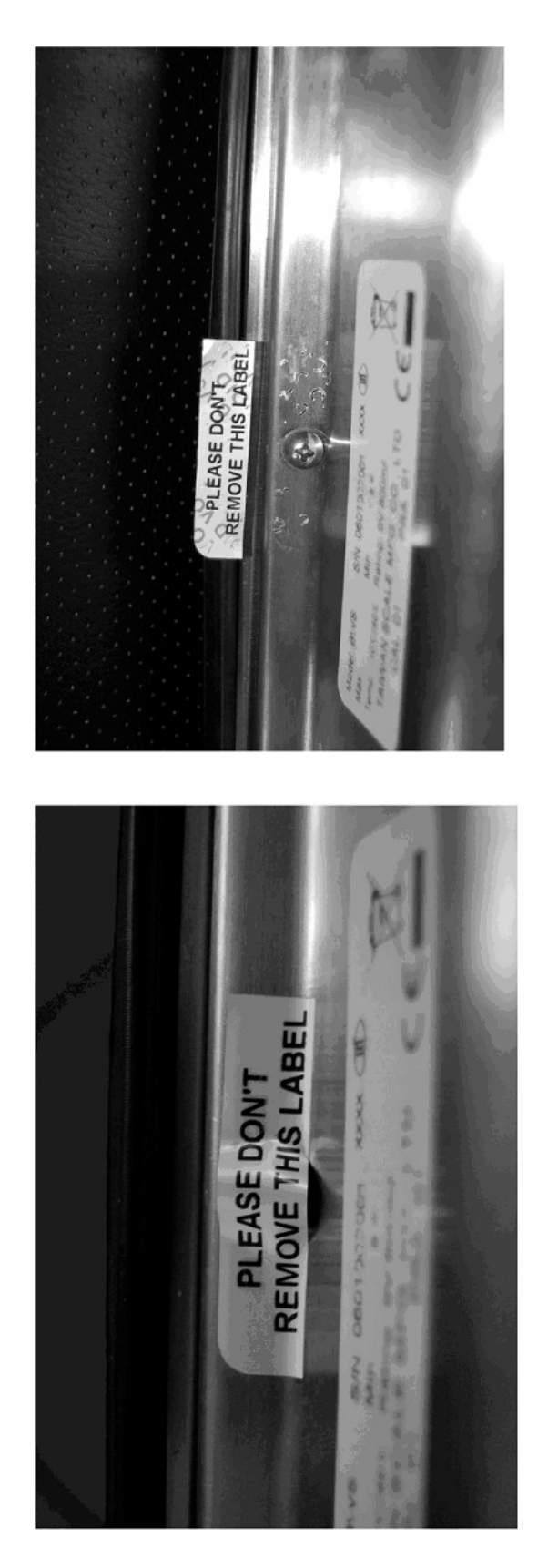

After remove the label, you will find VOID on housing, or a self destroyable sticker/seal shall be used.

Figure 3 Sealing of KFN-TM / SFB / UFN / BFN / NFN. (method A)

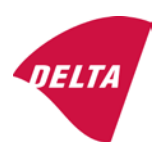

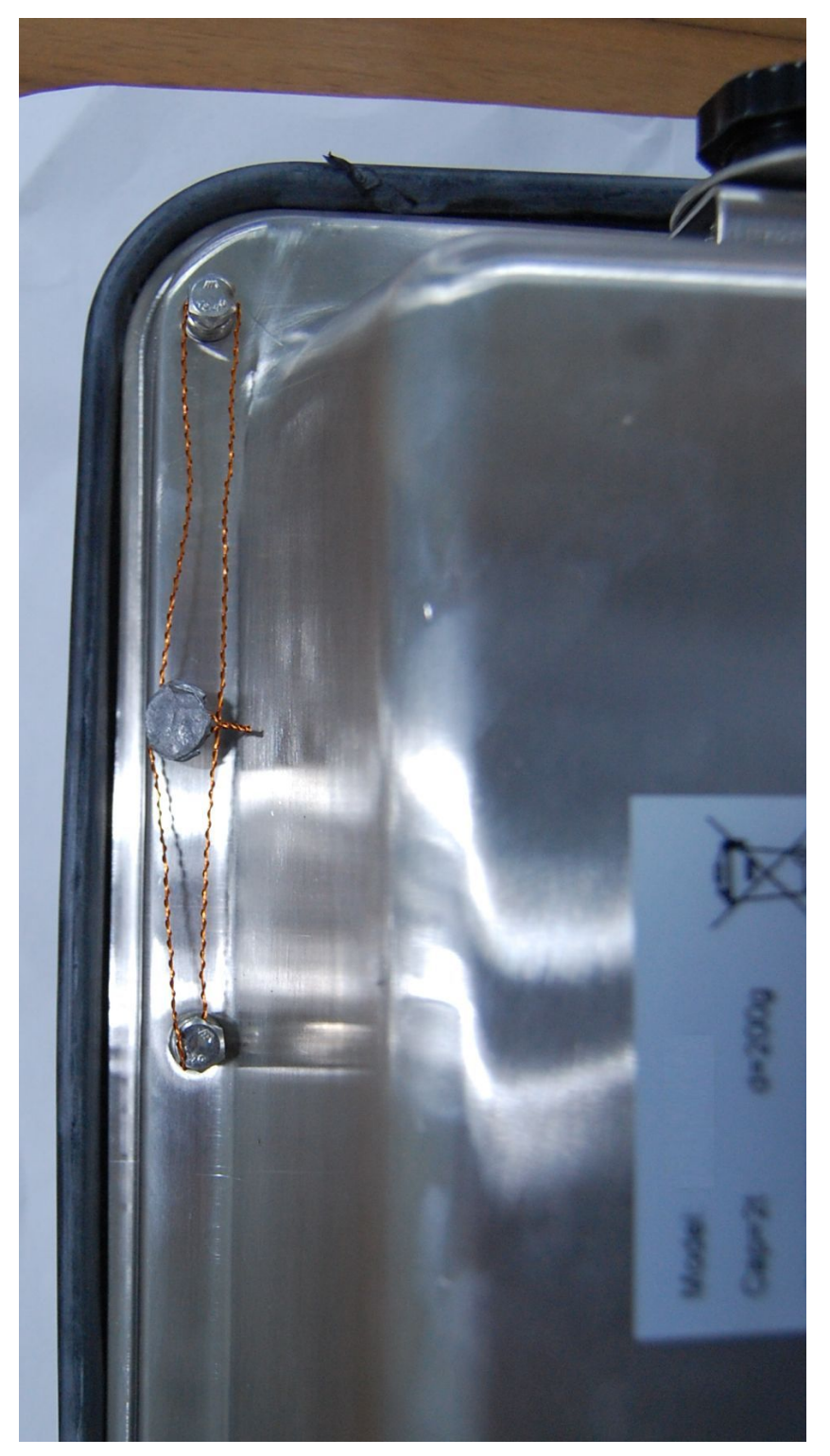

Figure 4 Sealing of KFN-TM / SFB / UFN / BFN / NFN. (method B)

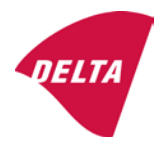
calibration switch must be pressed, so the sealing must be destroyed.

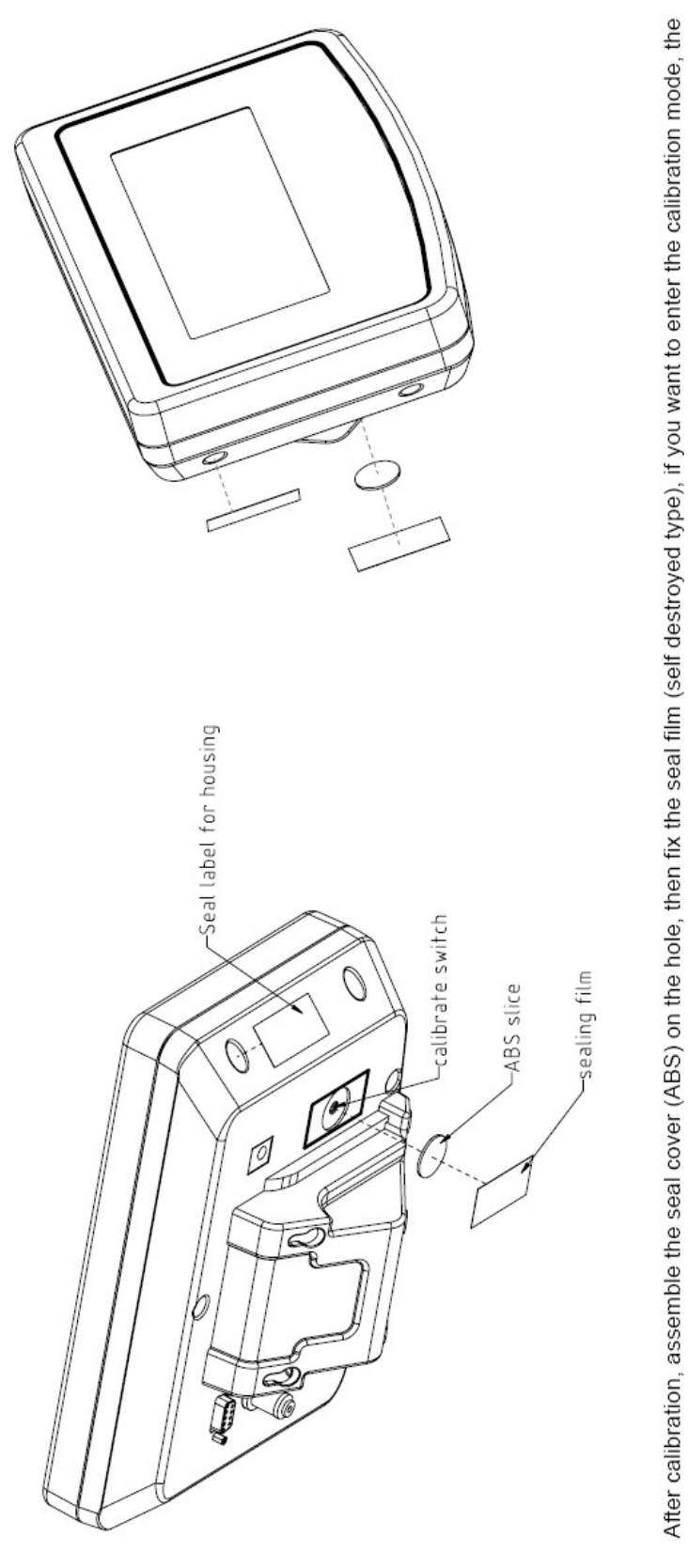

Figure 5 Sealing of KFB-TM / BFB / IFB / UFB / NFB.

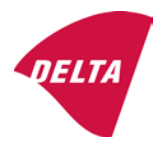

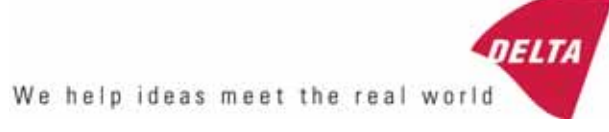

# TEST CERTIFICATE No. DK0199-R76-11.04

#### KFN-TM / KFB-TM **Instrument type** Test item device Non-automatic Weighing Indicator Issued by **DELTA Danish Electronics, Light & Acoustics** EU - Notified Body No. 0199 In accordance with Paragraph 8.1 of the European Standard on metrological aspects of non-automatic weighing instruments EN 45501:1992. Fractional factor (p<sub>i</sub>) 0.5 (refer to 3.5.4 of the standard). Issued to Kern & Sohn GmbH Ziegelei 1 D 72336 Balingen-Frommern **GERMANY** Kern & Sohn GmbH Manufacturer In respect of A family of indicators tested as a module of a weighing instrument. Characteristics Suitable as a non-automatic weighing instrument with the following characteristics: Self indicating with single-interval, multi-interval or multi-range Accuracy class III or IIII Verification scale interval: $e_i = Max_i/n_i$ Maximum number of verification scale intervals: n = 6000 for single-interval $n = 2 \times 3000$ for multi-interval and multi-range, DELTA however limited to 1000 for Class IIII Danish Electronics, Min. input voltage per VSI: $1 \mu V$ Light & Acoustics The essential characteristics are described in the annex. Venlighedsvej 4 **Description and** The A/D device is described and documented in the annex to 2970 Hørsholm documentation this certificate. Denmark Summary of tests involved: See test report no. DANAK-Remarks 1910568, DANAK-1910388 and NMi 709226. Tel. (+45) 72 19 40 00 This test certificate cannot be quoted in an EU type approval certificate without permis-Fax (+45) 72 19 40 01

The annex comprises 7 pages.

sion from the holder of the certificate mentioned above.

Issued on 2011-03-16

Signatory: J. Hovgård

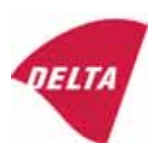

www.delta.dk

VAT No. DK 12275110

# 1. Name and type of instrument

The indicators KFN-TM / KFB-TM are a family of weighing indicators suitable to be incorporated in non-automatic weighing instruments, class III or class IIII, with single-interval, multi-interval or multi-range.

# 2. Description of the construction and function

## 2.1 Construction

The electronic indicator consists of a single circuit board, SMD populated on both sides as the A/D-interface circuits, the microprocessor and the voltage regulation are placed on one side and the LCD display on the other side.

The LCD-display has indication for: Stable, zero, gross, net, tare, and weight unit (kg, g, t), and  $5\frac{1}{2}$  digits with a height of 52 mm.

The enclosure is made of stainless steel for the KFN-TM indicator or of ABS plastics for KFB-TM.

The front of the enclosure has an on/off key plus 6 keys for operating the functions of the indicator.

All instrument calibration and metrological setup data are stored in the non-volatile memory.

The indicators are power supplied with 9 - 12 VDC - normally supplied by external 230 VAC to 9 - 12 VDC adapter. An optional internal battery can be factory installed.

As part of the indicators EMC protection ferrites shall be placed as follows:

- Externally around the DC supply cable near its connection to the indicator (min. 1 turn).
- Internal on cable between power plug and main board (4 turns).
- Internal on cable between load cell connector and main board (min. 2 turns).

#### Software

The software version is displayed during the start-up of the indicator. The tested software version is 1.07.

#### Sealing

The configuration and calibration data can only be changed if the calibration jumper is installed on the circuit board.

## 2.2 Function

The devices are a microprocessor based electronic weighing indicators for connection of strain gauge load cells.

#### List of devices:

- Self test
- Determination and indication of stable equilibrium
- Initial zero-setting  $\pm 10\%$  of Max
- Semi-automatic zero-setting  $\pm 2\%$  of Max
- Automatic zero-tracking  $\pm 2\%$  of Max

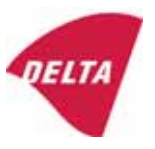

- Indication of zero
- Semi-automatic subtractive tare
- Acting upon significant fault
- Weighing unstable samples
- Real time clock (optional)

## 3. Technical data

| 3.1 Indicator                                              |                                                                                      |  |  |  |  |
|------------------------------------------------------------|--------------------------------------------------------------------------------------|--|--|--|--|
| Туре                                                       | KFN-TM / KFB-TM                                                                      |  |  |  |  |
| Accuracy class                                             | III or IIII                                                                          |  |  |  |  |
| Weighing range                                             | Single-interval, multi-interval or multi-range                                       |  |  |  |  |
| Maximum number of verification scale intervals (n)         | 6000 for single-interval                                                             |  |  |  |  |
|                                                            | 2×3000 for multi-interval and multi-range,<br>however limited to 1000 for Class IIII |  |  |  |  |
| Minimum input voltage per VSI                              | 1 μV                                                                                 |  |  |  |  |
| Maximum capacity of interval or range (Max <sub>i</sub> ): | $n_i \times e_i$                                                                     |  |  |  |  |
| Verification scale interval, $e_i =$                       | Max <sub>i</sub> / n <sub>i</sub>                                                    |  |  |  |  |
| Initial zero-setting range:                                | ± 10 % of Max                                                                        |  |  |  |  |
| Maximum tare effect:                                       | 100 % of Max                                                                         |  |  |  |  |
| Fractional factor (pi)                                     | 0.5                                                                                  |  |  |  |  |
| Excitation voltage                                         | 5 VDC                                                                                |  |  |  |  |
| Circuit for remote sense                                   | Active, (see below)                                                                  |  |  |  |  |
| Minimum input impedance                                    | 87 ohm                                                                               |  |  |  |  |
| Maximum input impedance                                    | 1600 ohm                                                                             |  |  |  |  |
| Connecting cable to load cell(s):                          | See Section 3.1.1                                                                    |  |  |  |  |
| Supply voltage:                                            | 9 - 12 VDC<br>230 VAC using external Vac/2Vdc adapter                                |  |  |  |  |
| Operating temperature range                                | $Min / Max = -10 \ ^{\circ}C / +40 \ ^{\circ}C$                                      |  |  |  |  |
| Peripheral interface(s)                                    | See Section 4                                                                        |  |  |  |  |

# 3.1.1 Connecting cable between the indicator and the junction box for load cell(s), if any

#### 3.1.1.1 4-wire system

Line Maximum length 4 wires, shielded The certified length of the load cell cable, which shall be connected directly to the indicator.

#### 3.1.1.2 6-wire system

Line Maximum length Maximum resistance per wire 6 wires, shielded 227 m/mm<sup>2</sup> 3.8 ohm

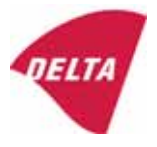

# 4. Interfaces

#### 4.1 Load cell interface

Refer to section 3.1.1.

Any load cell(s) can be used for instruments under this certificate provided the following conditions are met:

- There is a respective test certificate (EN 45501) or an OIML Certificate of Conformity (R60) issued for the load cell by a Notified Body responsible for type examination under the Directive 2009/23/EC.
- The certificate contains the load cell types and the necessary load cell data required for the manufacturer's declaration of compatibility of modules (WELMEC 2, Issue 5, 2009, section 11), and any particular installation requirements. A load cell marked NH is allowed only if humidity testing to EN 45501 has been performed.
- The compatibility of load cells and indicator is established by the manufacturer by means of the compatibility of modules form, contained in the above WELMEC 2 document, or the like, at the time of EC verification or declaration of EC conformity of type.
- The load transmission must conform to one of the examples shown in the WELMEC 2.4 Guide for load cells.

## 4.2 Peripheral interfaces

The indicator may be equipped with one or more of the following protective interfaces that have not to be secured.

- RS-232C
- Analogue output (0 10 V / 4 20 mA)
- Digital output
- Blue Tooth

The peripheral interfaces are characterised "Protective interfaces" according to paragraph 8.4 in the Directive.

# 5. Conditions for use

Legal use of the indicator for automatic weighing or as counting device is not allowed with reference to this test certificate.

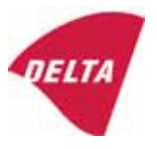

# 6. Location of seals and inscriptions

Seals shall bear the verification mark of a notified body or alternative mark of the manufacturer according to ANNEX II, section 2.3 of the Directive 2009/23/EC. The seals shall be placed so that the enclosure can not be opened.

Location of CE mark of conformity:

The CE mark of conformity is placed on the overlay on the rear side of the device.

Inscription on the overlay:

Type, accuracy class, Temp. -10 °C / +40 °C, Certificate No. DK0199-R76-11.04.

Other inscriptions on the overlay:

Manufacturer's name and/or logo, Part No, Supply voltage.

# 7. Tests

The indicator has been tested according to EN 45501 and WELMEC 2.1 Guide for testing of indicators.

| Temperature tests: 20 / 40 / -10 / 5 / 20 (tested at minimum input-voltage sensitivity) |
|-----------------------------------------------------------------------------------------|
| Temperature effect on no-load indication (tested at minimum input-voltage sensitivity)  |
| Stability of equilibrium                                                                |
| Repeatability                                                                           |
| Warm-up time                                                                            |
| Voltage variations                                                                      |
| Short time power reductions                                                             |
| Electrical bursts                                                                       |
| Electrostatic discharges                                                                |
| Immunity to radiated electromagnetic fields                                             |
| Damp heat, steady state                                                                 |
| Span stability                                                                          |
| Checklist                                                                               |
| Maximum load cell cable length and impedance of cable to load cell                      |
| Load cell interface measurements with interruptions of the sense circuit                |

Examination / tests

The test item fulfilled the maximum permissible errors at all tests.

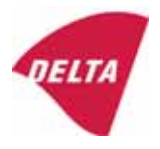

# 8. Documentation

Contents of the technical documentation held by the notified body:

### 8.1 **Product specification**

- Manuals and descriptions
- Drawings
- Etc.

## 8.2 Examination report

OIML R76 report no. DANAK-1910568, DANAK-1910388 and NMi 709226.

#### 8.3 Test results

Report no. DANAK-1910568, DANAK-1910388 and NMi 709226.

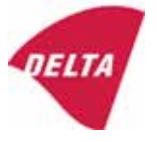

# 9. Pictures

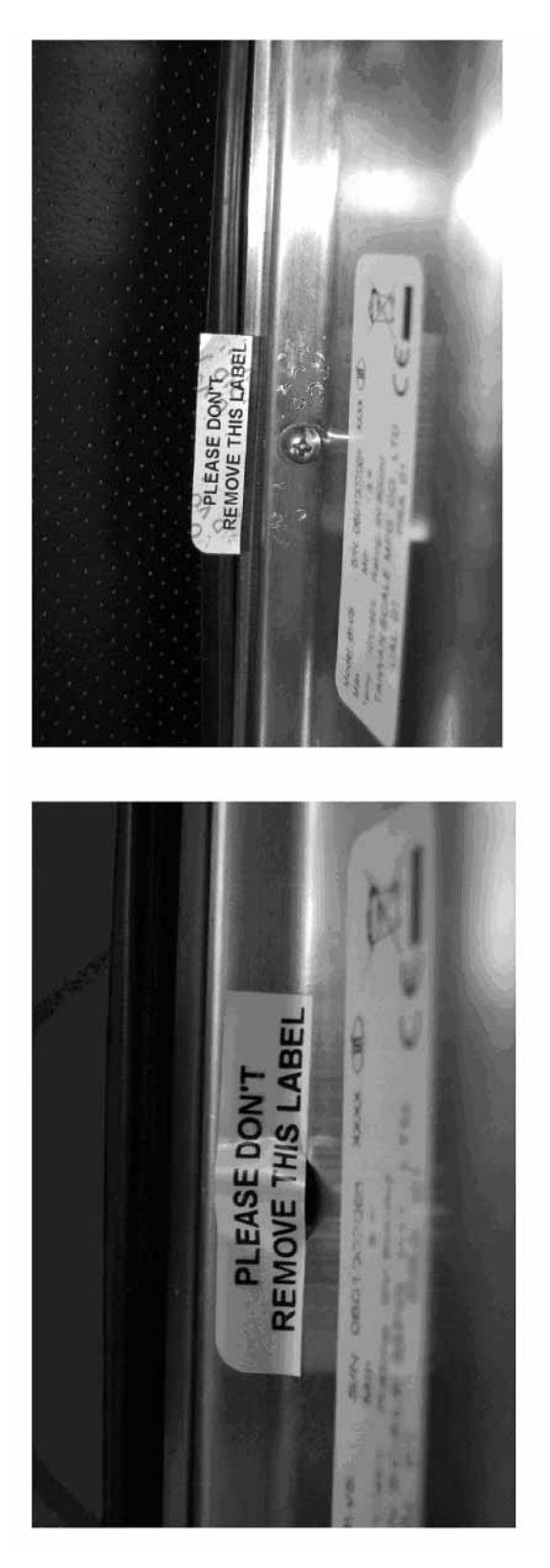

Figure 1 Sealing of KFN-TM.

After remove the label, you will find VOID on housing, or a self destroyable sticker/seal shall be used.

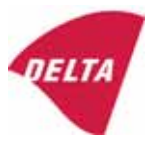

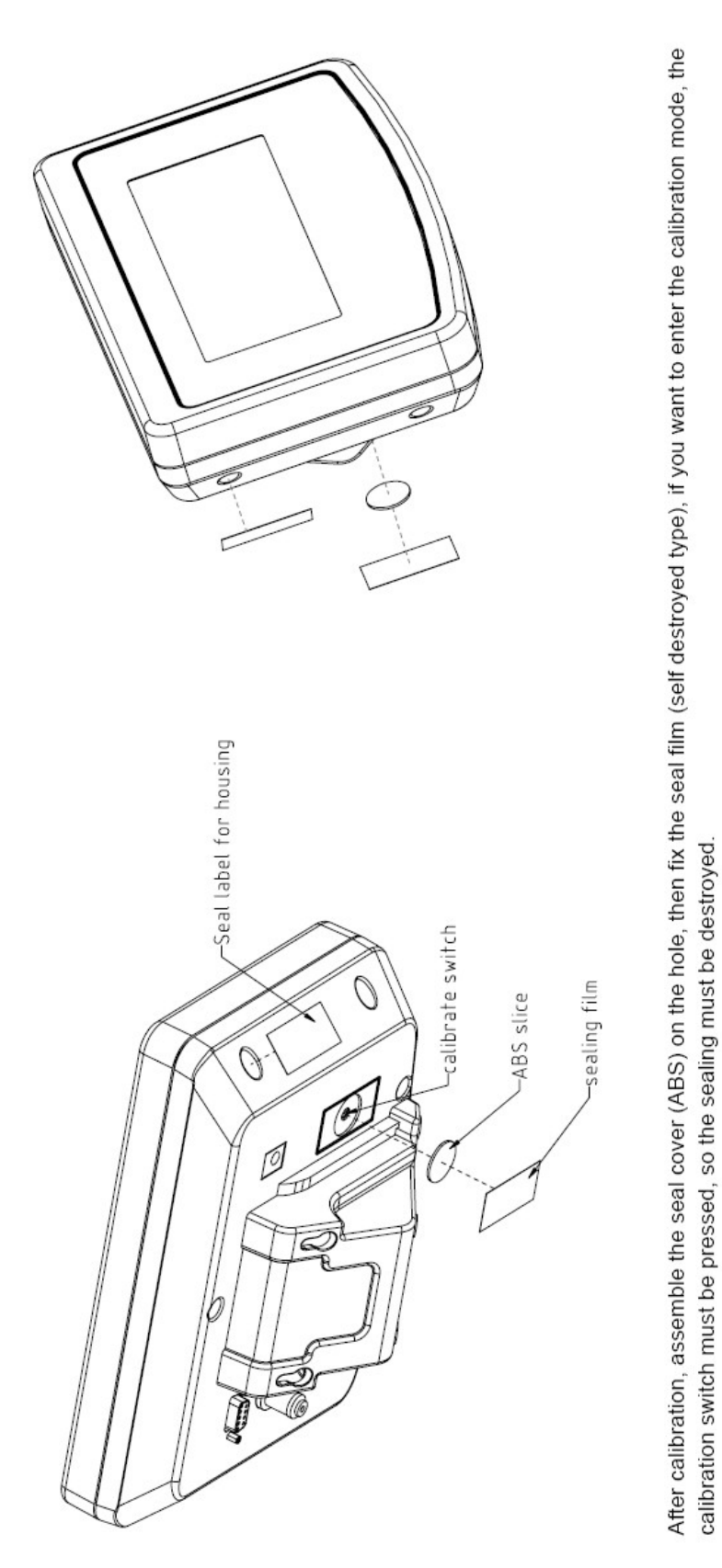

Figure 2 Sealing of KFB-TM.

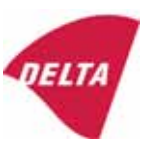

# 10. Composition of modules - illustrated

| COMPATIBII<br>Ref.: WELMEC 2                                                                                                    | LIT                                                                                               | Y OF MODU                                                          | LES<br>at single-inter             | val             |                                                                                            |                                                        |            |                         |          |
|----------------------------------------------------------------------------------------------------|---------------------------------------------------------------------------------------------------|--------------------------------------------------------------------|------------------------------------|-----------------|--------------------------------------------------------------------------------------------|--------------------------------------------------------|------------|-------------------------|----------|
| Certificate of FU T                                                                                                    | vne                                                                                               | Annroval Nº.                                                       | it, single-inter                   | vai             |                                                                                            | TAC                                                    |            | K0199.2                 | 02       |
|                                                                                                    | ypt-                                                                                              |                                                                    | \                                  |                 |                                                                                            |                                                        |            | 10133.2                 | 02       |
| INDICATOR A/D (Module 1)<br>Accuracy class according to EN 45501 and OIML R7<br>Maximum number of verification scale intervals (n <sub>max</sub> )<br>Fraction of maximum permissible error (mpe):<br>Load cell excitation voltage: |                                                                                                   |                                                                    | )<br>L R76:<br>n <sub>max</sub> ): | ype:            | Class <sub>ind</sub><br>n <sub>ind</sub><br>P1<br>U <sub>exc</sub>                         | ( I, II, III or IIII )                                 |            | III<br>6000<br>0,5<br>5 |          |
| Minimum load cell imp<br>Coefficient of temperat<br>Coefficient of resistant<br>Specific J-box cable-Le                                                                                                    | edan<br>ture c<br>ce for<br>ength                                                                 | the span error:<br>the wires in the J-bo<br>to the junction box fo | x cable:<br>or load cells:         |                 | R <sub>Lmin</sub><br>R <sub>Lmin</sub><br>Es<br>Sx<br>(L/A) <sub>max</sub>                 | [Ω]<br>[Ω]<br>[%/25°C]<br>[%/Ω]<br>[m/mm²]             | 227        | 87                      |          |
| Additive tare, if availab<br>Initial zero setting rang<br>Temperature range:<br>Test report (TR), Test Ce                                                                                                    | ole:<br>je:<br>ertifica                                                                           | te (TC) or OIML Certific                                           | ate of Conformity:                 |                 | 6-wire (i<br>T <sup>+</sup><br>IZSR<br>T <sub>min</sub> / T <sub>max</sub>                 | [ % of Max ]<br>[ % of Max ]<br>[ % of Max ]<br>[ °C ] | -10<br>-10 | 0<br>/<br>/             | 10<br>40 |
| LOAD RECEPTOR                                                                                                    | R                                                                                                 | (Module 2                                                          | )                                  | vpe:            |                                                                                            |                                                        |            |                         |          |
| Construction:                                                                                                    |                                                                                                   | (                                                                  | ,                                  | 100.            |                                                                                            | Platform                                               |            | 0.5                     |          |
| Number of load cells:<br>Reduction ratio of the l<br>Dead load of load rece                                                                                                    | load t                                                                                            | ransmitting device:                                                |                                    |                 | ا<br>N<br>R=F <sub>M</sub> / F <sub>L</sub><br>DL                                          | [% of Max]                                             |            | 0,5<br>4<br>1<br>10     |          |
| Non uniform distributio<br>Correction factor:                                                                                                    | on of t                                                                                           | he load:                                                           | Q = 1 + (DL + 1                    | r⁺ + 12         | NUD<br>ZSR⁺ + NUD) / 100                                                                   | [ % of Max ]                                           |            | 20<br>1,4               |          |
| LOAD CELL                                                                                                    |                                                                                                   | ANALOG (Module 3                                                   | 3) 1                               | ype:            |                                                                                            | L6E                                                    |            |                         |          |
| Accuracy class accord<br>Maximum number of lo<br>Fraction of mpe:                                                                                                    | ling to<br>bad c                                                                                  | o OIML R60:<br>ell intervals:                                      |                                    |                 | Class <sub>LC</sub> (<br>n <sub>LC</sub><br>p <sub>3</sub>                                 | [A, B, C or D ]                                        |            | C<br>3000<br>0,7        |          |
| Input resistance of sing<br>Minimum load cell veri<br>Rated capacity:                                                                                                    | gle lo<br>ficatio                                                                                 | ad cell:<br>on interval:                                           | (v <sub>min%</sub> = 100 / Y)      |                 | R <sub>LC</sub><br>V <sub>min%</sub><br>E <sub>max</sub>                                   | [Ω]<br>[% of Emax]<br>[kg]                             |            | 406<br>0,02<br>150      |          |
| Minimum dead load, re<br>Temperature range:<br>Test report (TR) or Tes                                                                                                    | elative<br>st Ce                                                                                  | e:<br>rtificate (TC/OIML) as                                       | s appropriate:                     |                 | (E <sub>min /</sub> E <sub>max</sub> ) * 100<br>T <sub>min</sub> / T <sub>max</sub><br>D09 | [%]<br>[°C]<br>-03.21 rev.1                            | -10        | 0<br>/                  | 40       |
| COMPLETE WEIGHING INSTRUMENT Single-interval                                                                                                    |                                                                                                   |                                                                    |                                    |                 |                                                                                            |                                                        |            |                         |          |
| Manufacturer: Kern & Sohn T<br>Accuracy class according to EN 45501 and OIML R76:                                                                                                    |                                                                                                   |                                                                    |                                    | ype:            | KFB-TM<br>Class <sub>wi</sub>                                                              |                                                        | Ш          |                         |          |
| Fractions: $p_1 = p_1^2 + p_2^2 + p_3^2$ :<br>Maximum capacity:<br>Max [kg]                                                                                                    |                                                                                                   |                                                                    |                                    |                 |                                                                                            | [ kg ]                                                 |            | 1,0<br>300              |          |
| Number of verification scale intervals: n<br>Verification scale interval: e [kg]                                                                                                    |                                                                                                   |                                                                    |                                    |                 |                                                                                            | [ kg ]                                                 |            | 3000<br>0,1             |          |
| Utilisation ratio of the l                                                                                                    | oad c                                                                                             | cells):                                                            |                                    | α = (Ν<br>= C ' | /lax / E <sub>max</sub> ) * (R / N)                                                        | [// ]                                                  |            | 0,50                    |          |
| $\Delta_u = C + O_{exc} + \alpha + 1000 / n \qquad [\mu V/e]$ Cross-section of each wire in the J-box cable: $A \qquad [mm^2]$                                                                                                    |                                                                                                   |                                                                    |                                    |                 |                                                                                            | [mm <sup>2</sup> ]                                     |            | 0,22                    |          |
| Temperature range to<br>Peripheral Equipment                                                                                                    | be m<br>subie                                                                                     | arked on the instrum<br>ect to legal control:                      | ent: Not req                       | uired           | T <sub>min</sub> / T <sub>max</sub>                                                        | [ 0° ]                                                 |            | 10                      |          |
| Accepta                                                                                                    | ance                                                                                              | criteria for compati                                               | bility                             |                 | Passed, pro                                                                                | vided no resul                                         | t below    | is < 0                  | 1        |
| Class <sub>WI</sub>                                                                                                    | <=                                                                                                | Class <sub>ind</sub> & Class <sub>LC</sub>                         | (WELMEC 2: 1)                      | 1               |                                                                                            | Class <sub>WI</sub> :                                  |            | PASSE                   | >        |
| pi                                                                                                    | <=                                                                                                | 1<br>m far the close                                               | (R76: 3.5.4.1)                     |                 | - 6                                                                                        | 1 - pi =                                               |            | 0,0                     |          |
| n                                                                                                    | <=                                                                                                | n <sub>max</sub> for the class                                     | (WELMEC 2: 4)                      |                 | n <sub>max</sub> ior                                                                       |                                                        | 3000       |                         |          |
| n                                                                                                    | <=                                                                                                | n <sub>LC</sub>                                                    | (R76: 4.12.2)                      |                 |                                                                                            | 0                                                      |            |                         |          |
|                                                                                                    | <=                                                                                                | DL * R / N                                                         | (WELMEC 2: 6d)                     |                 | (DL *                                                                                      | $R/N$ - $E_{min} =$                                    |            | 7,5                     |          |
| v <sub>min</sub> * ∇IN / R <= e (R / 6: 4.12.3) e - (v <sub>min</sub> * √N / R) =<br>or (if v <sub>min</sub> is not given) Alternative solutions: ↑ ↓                                                                               |                                                                                                   |                                                                    |                                    |                 |                                                                                            |                                                        |            | 0,040                   |          |
| $(E_{max} / n_{LC}) \cdot (\sqrt{N} / R)$                                                                                                    | $(n_{LC}) \cdot (\sqrt{N / R}) \le e$ (WELMEC 2: 7) $e - ((E_{max} / n_{LC}) * (\sqrt{N / R})) =$ |                                                                    |                                    |                 |                                                                                            |                                                        |            |                         |          |
| ∆u <sub>min</sub>                                                                                                    | <=                                                                                                | ∆u                                                                 | (WELMEC 2: 8)                      |                 | -                                                                                          | 0,67                                                   |            |                         |          |
|                                                                                                    | <=                                                                                                | R <sub>LC</sub> / N                                                | (WELMEC 2: 9)                      |                 | (R <sub>L</sub>                                                                            | 15                                                     |            |                         |          |
|                                                                                                    | <=<br><=                                                                                          | (L / A) <sub>max</sub> '''<br>T T .                                | (WELIMEC 2: 10)                    |                 | $(L / A)_{max} - (L / A) = (T - T ) - T =$                                                 |                                                        |            | 182<br>20               |          |
| Q * Max * R / N                                                                                                    | <=                                                                                                | 'max - 'min<br>E <sub>max</sub>                                    | (R76: 4.12.1)                      |                 | E <sub>max</sub> - (Q *                                                                    |                                                        | 45,0       |                         |          |

Signature and date:

Conclusion ..... PASSED This is an authentic document made from the program: "Compatibility of NAWI-modules version 3.2".

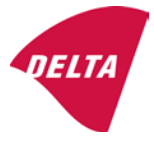